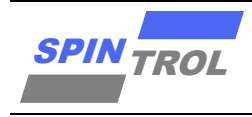

# 使用指南

# ADC 使用指南

# 概述

本手册使用范围:

| 本手册适用范围    |                                     |
|------------|-------------------------------------|
| SPC1125 系列 | SPC1125, SPC1128                    |
| SPC1168 系列 | SPC1155, SPC1156, SPC1158, SPC1168, |
|            | SPD1148, SPD1178, SPD1188, SPD1163, |
|            | SPM1173                             |
| SPC2168 系列 | SPC2168, SPC2166, SPC2165, SPC1198  |
| SPC1169 系列 | SPC1169, SPD1179, SPD1176           |
| SPC2188 系列 | SPC2188, SPC1185                    |

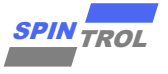

# 目录

| 1   | SPC112 | 5 系列          |           | 8  |
|-----|--------|---------------|-----------|----|
| 1.1 | 特色     |               |           |    |
| 1.2 | 功能描述   | Ҟ             |           |    |
| 1.3 | 功能实例   | ñ]            |           | 9  |
|     | 1.3.1  | 实例 1:         | ADC 单端采样  | 9  |
|     | 1.3.2  | 实例 2:         | ADC 双端采样  |    |
|     | 1.3.3  | 实例 3:         | ADC 开路检测  |    |
|     | 1.3.4  | 实例 <b>4:</b>  | ADC 短路检测  |    |
| 2   | SPC116 | 8 系列/         | PC2168 系列 |    |
| 2.1 | 特色     |               |           |    |
| 2.2 | 功能描述   | ₺             |           |    |
| 2.3 | 功能实例   | 利             |           |    |
|     | 2.3.1  | 实例 1:         | ADC 单端采样  |    |
|     | 2.3.2  | 实例 2:         | ADC 双端采样  |    |
|     | 2.3.3  | 实例 3:         | ADC 后处理单元 |    |
|     | 2.3.4  | 实例 4:         | ADC 开路检测  |    |
|     | 2.3.5  | 实例 5 <b>:</b> | ADC 短路检测  |    |
| 3   | SPC116 | 9 系列          |           | 23 |
| 3.1 | 特色     |               |           |    |
| 3.2 | 功能描述   | ₺             |           |    |
| 3.3 | 功能实例   | 利             |           |    |
|     | 3.3.1  | 实例 1:         | ADC 单端采样  |    |
|     | 3.3.2  | 实例 2:         | ADC 双端采样  |    |
|     | 3.3.3  | 实例 3:         | ADC 后处理单元 |    |
|     | 3.3.4  | 实例 <b>4:</b>  | ADC 开路检测  |    |
|     | 3.3.5  | 实例 5:         | ADC 短路检测  |    |
| 4   | SPC218 | 8系列           |           |    |
| 4.1 | 特色     |               |           |    |
| 4.2 | 功能描述   | 杜             |           |    |
| 4.3 | 功能实例   | 利             |           |    |
|     | 4.3.1  | 实例 1:         | ADC 单端采样  |    |
|     | 4.3.2  | 实例 2:         | ADC 双端采样  |    |
|     | 4.3.3  | 实例 <b>3</b> : | ADC 后处理单元 |    |

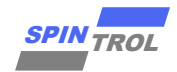

|     | 4.3.4  | 实例 4:         | ADC 开路检测 | 36 |
|-----|--------|---------------|----------|----|
|     | 4.3.5  | 实例 5 <b>:</b> | ADC 短路检测 | 38 |
| 5   | 常见问题   | 题 QA          |          | 39 |
| 5.1 | ADC 转换 | 结果为负          | 数        | 39 |

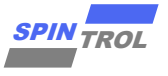

# 图片列表

| 图 1-1:         | ADC 功能分区框图            | 9  |
|----------------|-----------------------|----|
| 图 1-2:         | 单端采样信号流               | 10 |
| 图 1-3:         | 双端采样信号流               | 11 |
| 图 1-4:         | 检测 ADC 输入端引脚是否浮空(预放电) | 12 |
| 图 1-5:         | 检测 ADC 输入端引脚是否浮空(预充电) | 13 |
| 图 2-1:         | ADC 功能分区框图            | 16 |
| 图 2-2 <b>:</b> | 单端采样信号流               | 17 |
| 图 2-3:         | 双端采样信号流               | 18 |
| 图 2-4:         | PPU 结构图               | 19 |
| 图 2-5 <b>:</b> | 检测 ADC 输入端引脚是否浮空(预放电) | 20 |
| 图 2-6:         | 检测 ADC 输入端引脚是否浮空(预充电) | 21 |
| 图 3-1:         | ADC 功能分区框图            | 24 |
| 图 3-2:         | 单端采样信号流               | 25 |
| 图 3-3:         | 双端采样信号流               | 26 |
| 图 3-4:         | PPU 结构图               | 27 |
| 图 3-5 <b>:</b> | 检测 ADC 输入端引脚是否浮空(预放电) | 28 |
| 图 3-6:         | 检测 ADC 输入端引脚是否浮空(预充电) | 29 |
| 图 4-1:         | ADC 功能分区框图            | 32 |
| 图 4-2:         | 单端采样信号流               | 33 |
| 图 <b>4-3</b> : | 双端采样信号流               | 34 |
| 图 4-4:         | PPU 结构图               | 35 |
| 图 <b>4-5</b> : | 检测 ADC 输入端引脚是否浮空(预放电) | 36 |
| 图 4-6:         | 检测 ADC 输入端引脚是否浮空(预充电) | 37 |

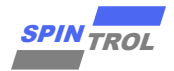

# 表格列表

| 10<br>11<br>13<br>14<br>15<br>17<br>17<br>18<br>19 |
|----------------------------------------------------|
|                                                    |
| 13<br>14<br>15<br>17<br>18<br>19                   |
| 14<br>15<br>17<br>18<br>19                         |
| 15<br>17<br>                                       |
| 17<br>                                             |
|                                                    |
| 19                                                 |
|                                                    |
| 21                                                 |
| 22                                                 |
| 23                                                 |
| 25                                                 |
| 26                                                 |
| 27                                                 |
| 29                                                 |
|                                                    |
| 32                                                 |
| 33                                                 |
|                                                    |
| 35                                                 |
|                                                    |
|                                                    |
| · · · ·                                            |

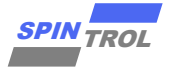

# 版本历史

| 版本  | 日期         | 作者         | 状态       | 变更             |
|-----|------------|------------|----------|----------------|
| A/0 | 2023-11-20 | X.He       | Outdated | 1. 首次发布。       |
| C/0 | 2024-08-09 | LemengZhou | Released | 1. 修改为全系列通用文档。 |

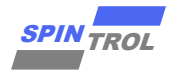

# 术语或缩写

| 术语或缩写   | 描述                     |
|---------|------------------------|
| 共模电压    | 差分电路两个输入端电压的平均值,也称共模信号 |
| SAR ADC | 逐次逼近型 ADC              |

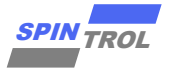

# 1 SPC1125 系列

## 1.1 特色

ADC 模块主要包含以下功能:

- 13 位分辨率;
- 最小 250 ns 转换时间;
- 2个差分采样保持电路;
- 模拟信号输入范围: 0~3.339V;
- 内置 1.2V 参考电压;
- 输入可来自于外部 IO 输入、温度传感器、内部电源、可编程增益放大器输出、D2SBUF 的 输出;
- 支持外部输入开路和短路检测;
- 数字逻辑的时钟使能控制独立可配,最高频率同 CPU 频率;
- 8 个转换控制通道 CH, 触发源、输入信号、采样和转换时间、自动平均样本数均可独立 配置,转换完成后产生独立的 EOC 事件;
- 支持转换优先级控制;
- 支持如下事件触发采样转换请求
  - ▶ 软件触发;
  - ▶ EOC 事件触发;
  - ▶ PWM REQ 信号;
  - ➤ TIMER REQ 信号;
  - ▶ 外部引脚请求。

# 1.2 功能描述

在电力电子系统中,通常使用 ADC 进行电压采样,将模拟电压转换为数字电压。ADC 的 精度、参考电压、采样时间、转换时间和保持器数量,如表 1-1 示:

#### 表 1-1: ADC 数据信息

| ADC 位数 | 参考电压值  | 采样经典时间 | 转换时间  | 保持器数量 |
|--------|--------|--------|-------|-------|
| 13     | 3.339V | 200ns  | 250ns | 2     |

在实际使用 ADC 过程中,可以按照功能区块来帮助理解怎样使用 ADC, ADC 大体上可以按照图 1-1 中的不同颜色虚线分成 3 个功能区块,在使用过程中按照如下步骤进行配置:

- 首先绿色虚线框内只需要使能采样及转换开关,这个步骤可以等其它配置都设置完成之 后再进行;
- 然后设置黄色虚线框部分,在这部分中,有8路独立的 Channel 采样转换配置可以预先 设置,每个 Channel 均可根据不同的目的而配置不同的参数,例如:采样时间(具体需

要设置多长的采样时间,请参考《ADC 建立时间计算方法使用指南》), ADC core 转换时间,是否需要多次采样且取平均值, ADC 输入的正负端,触发源选择等;在设置完这些信息之后,对应 Channel 的设置产生的 ADC 转换结果将存储在对应的 CHRESULTSx (x=0, 1, ..., 7)中。

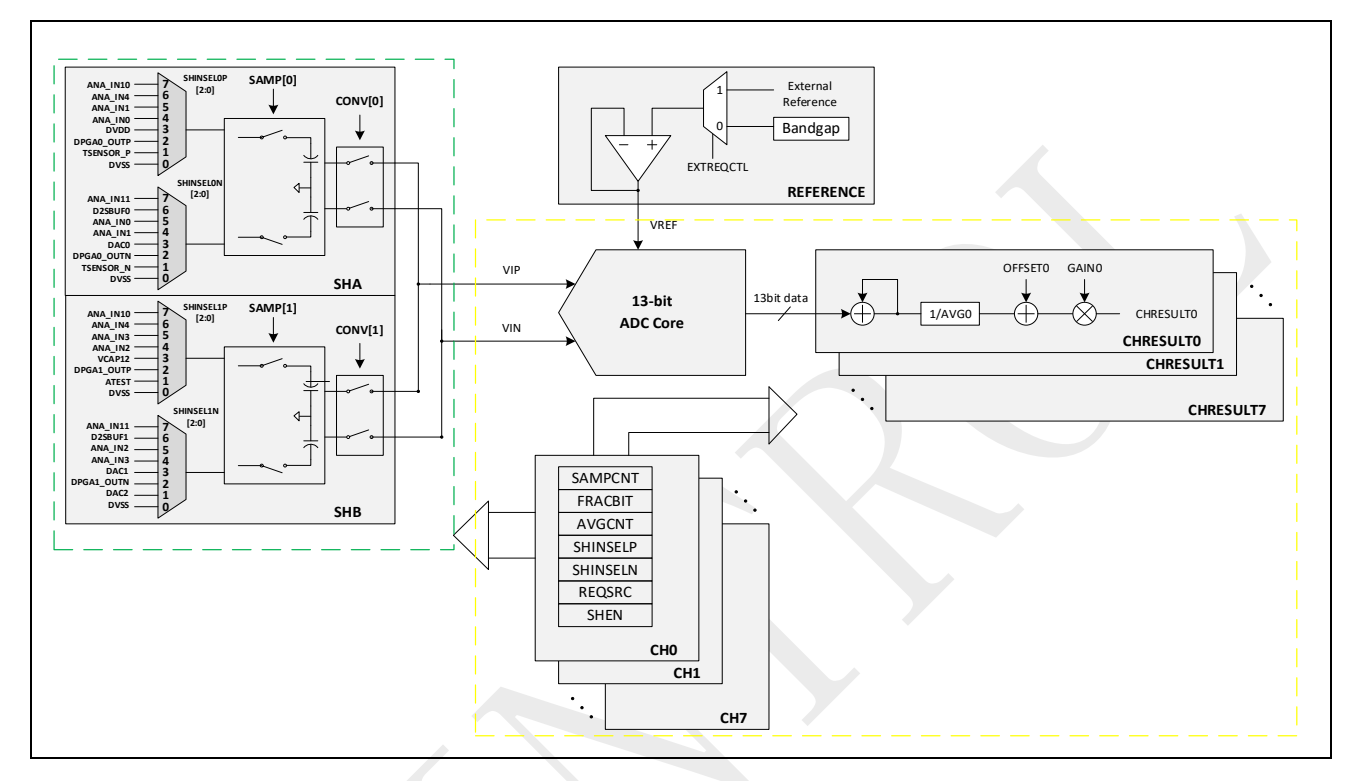

图 1-1: ADC 功能分区框图

## 1.3 功能实例

SPIN TROI

## 1.3.1 实例 1: ADC 单端采样

## 1.3.1.1 功能需求

利用 ADC 进行单端(也即有一端接 GND)采样,其中 SHINSELP 正端输入选择和 SHINSELN 负端输入其中一端接 GND,另一端接非 GND。

#### 1.3.1.2 功能实现

1. 确定单端采样信号流如图 1-2, 一端连接 ANA\_IN1, 另一端接地。

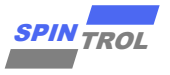

图 1-2: 单端采样信号流

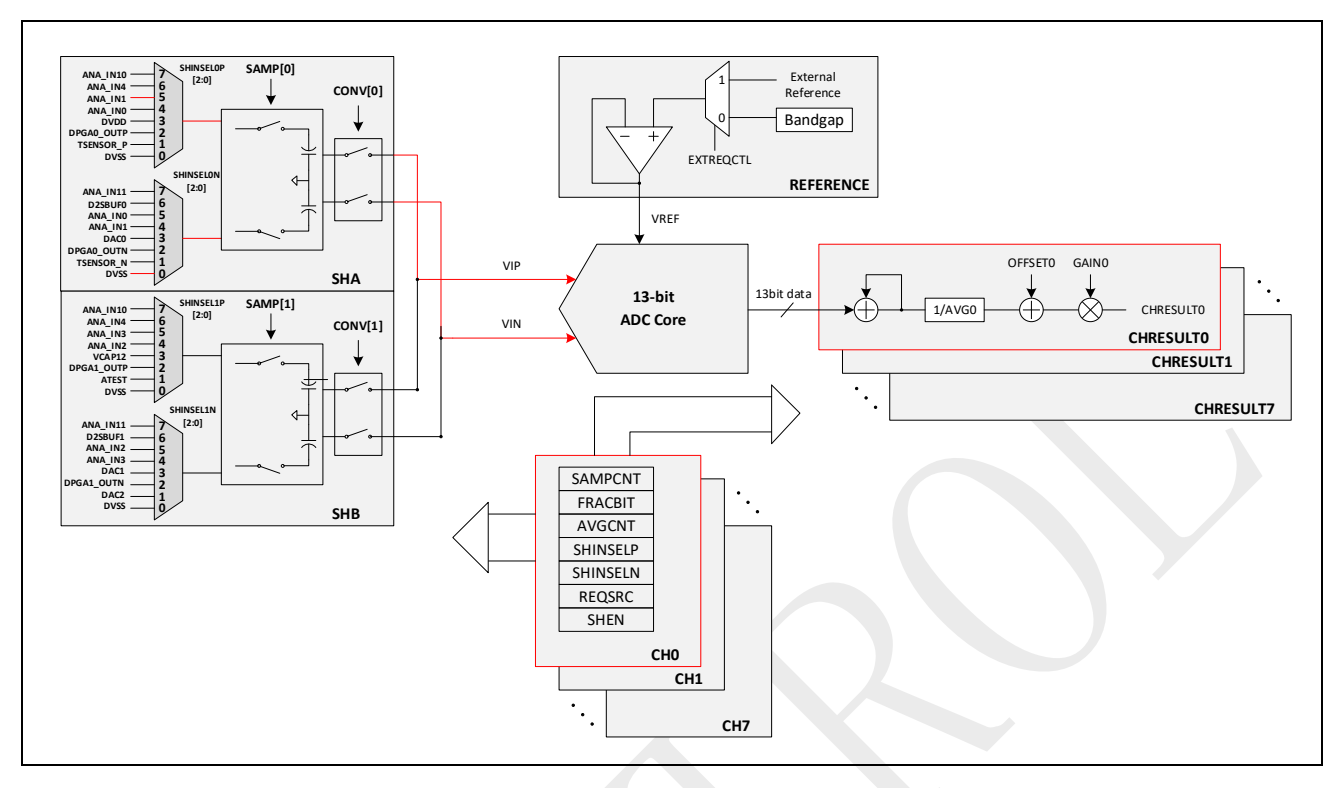

- 2. 初始化 ADC 时钟。
- 3. ADC 通道选择,输入信号的选择,触发源,采样时间,转换时间的相关设置。
- 将 GPIO 设置为模拟输入。
   以上实现步骤的示例代码可参考 SDK 提供的 Demo,表 1-2:

## 表 1-2: 实例 1 代码路径

| MCU 产品型号   | 代码路径                                         |
|------------|----------------------------------------------|
| SPC1125 系列 | SDK 目录\0_Examples\ ADC_Single_End_Abs_Result |

# 1.3.2 实例 2: ADC 双端采样

#### 1.3.2.1 功能需求

利用 ADC 进行双端采样,其中 SHINSELP 正端输入选择和 SHINSELN 负端输入选择两个非 GND。

#### 1.3.2.2 功能实现

1. 确定单端采样信号流如图 1-3:双端采样信号流,一端连接 ANA\_IN1,另一端接 ANA\_IN0。

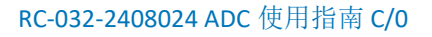

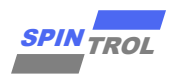

SAMP[0] External Reference CONV[0] Bandgap EXTREQCTI REFERENCE VREF OFFSET0 GAINO 13-bit 13hit data ÷ 1/AVG0 CHRESULTO ADC Core VIN CONV[1] CHRESULTO ¥ CHRESULT1 CHRESULT SAMPCNT FRACBIT SHB AVGCNT SHINSELP SHINSELN REQSRC SHEN СНО CH1 CH7

图 1-3: 双端采样信号流

- 2. 初始化 ADC 时钟。
- 3. ADC 通道选择,输入信号的选择,触发源,采样时间,转换时间的相关设置。
- 4. 将 GPIO 设置为模拟输入。

以上实现步骤的示例代码可参考 SDK 提供的 Demo,如表 1-3:

## 表 1-3: 实例 2 代码路径

| MCU 产品型号   | 代码路径                                           |
|------------|------------------------------------------------|
| SPC1125 系列 | SDK 目录\0_Examples\ ADC_Differential_Abs_Result |

# 1.3.3 实例 3: ADC 开路检测

#### 1.3.3.1 功能需求

使用 ADC 单元支持的两种开路检测方式进行开路检测:

- 使用预放电故障注入法,将节点放电到地的方式进行开路检测;
- 使用预充电故障注入法,将节点充电到电源的方式进行开路检测;

#### 1.3.3.2 功能实现

- 1. 预放电故障注入法检测如图 1-4, 即检测连接到采样器正输入端的引脚是否浮动。
  - a) 步骤 1: 将 PIN 脚切成 GPIO 功能,设置为输入,并使能 GPIO 下拉,释放 IO 上残存 的电量;将 ADC 采样保持的正端强制接地,释放通路上的残存电量;

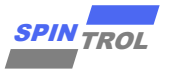

b) 步骤 2:将 ADC 采样保持的正端恢复断开状态,将 PIN 脚切成 ADC 功能,降低 ADC 模块的时钟频率,设置较长采样时间,以期获得更为准确的测试数据,随后开始测量,获得电压数值 Result1;

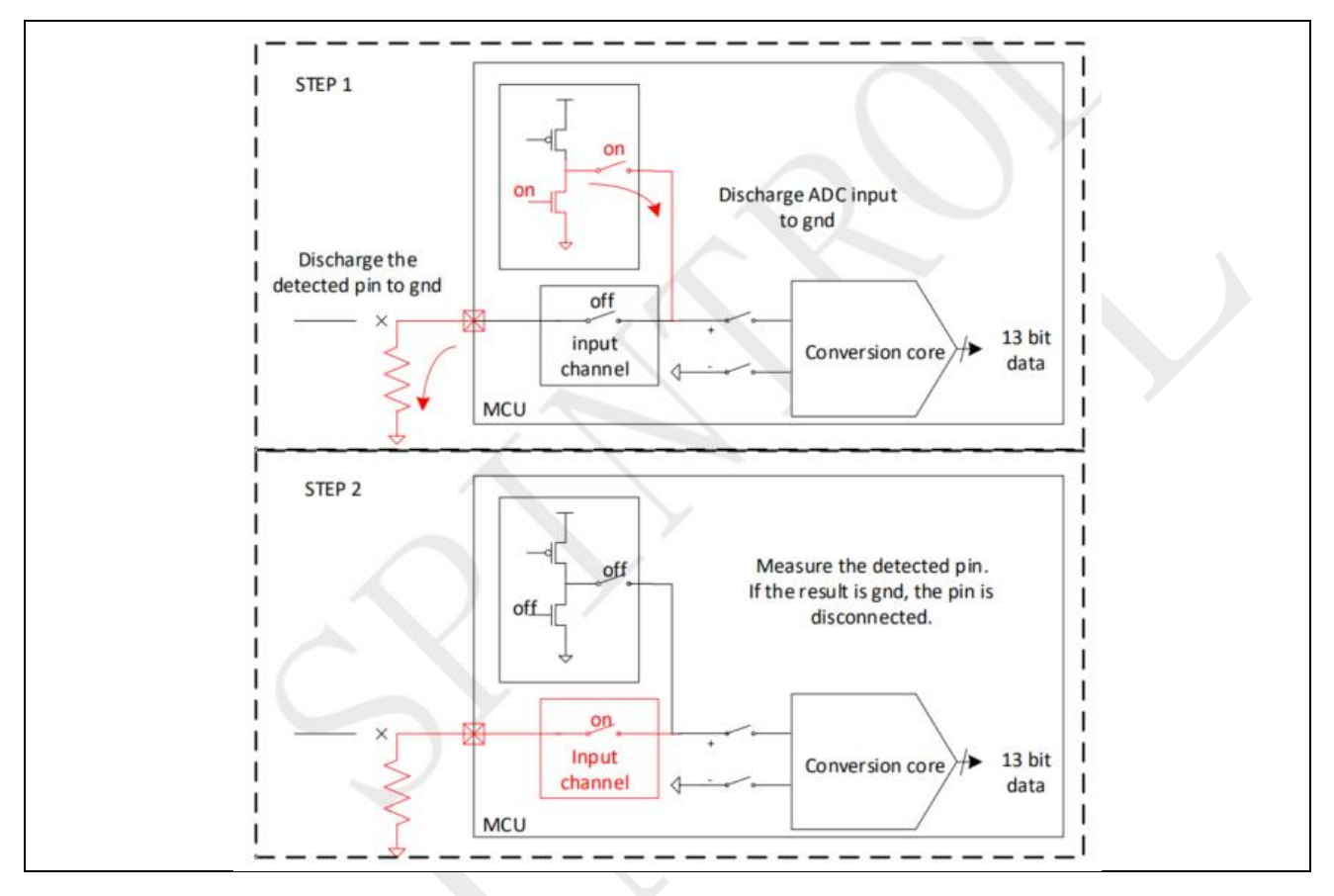

图 1-4: 检测 ADC 输入端引脚是否浮空(预放电)

- 2. 预充电故障注入法检测图 1-5, 即检测连接到采样器正输入端的引脚是否悬空。
  - a) 将 PIN 脚切成 GPIO 功能,设置为输入,并使能 GPIO 上拉,给 IO 的通路进行预充 电;将 ADC 采样保持的正端强制拉高,对采样保持器通路进行预充电;
  - b) 将 ADC 采样保持的正端恢复断开状态,将 PIN 脚切成 ADC 功能,降低 ADC 模块的时 钟频率,设置较长采样时间,以期获得更为准确的测试数据,随后开始测量,获得 电压数值 Result2;

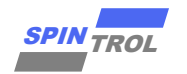

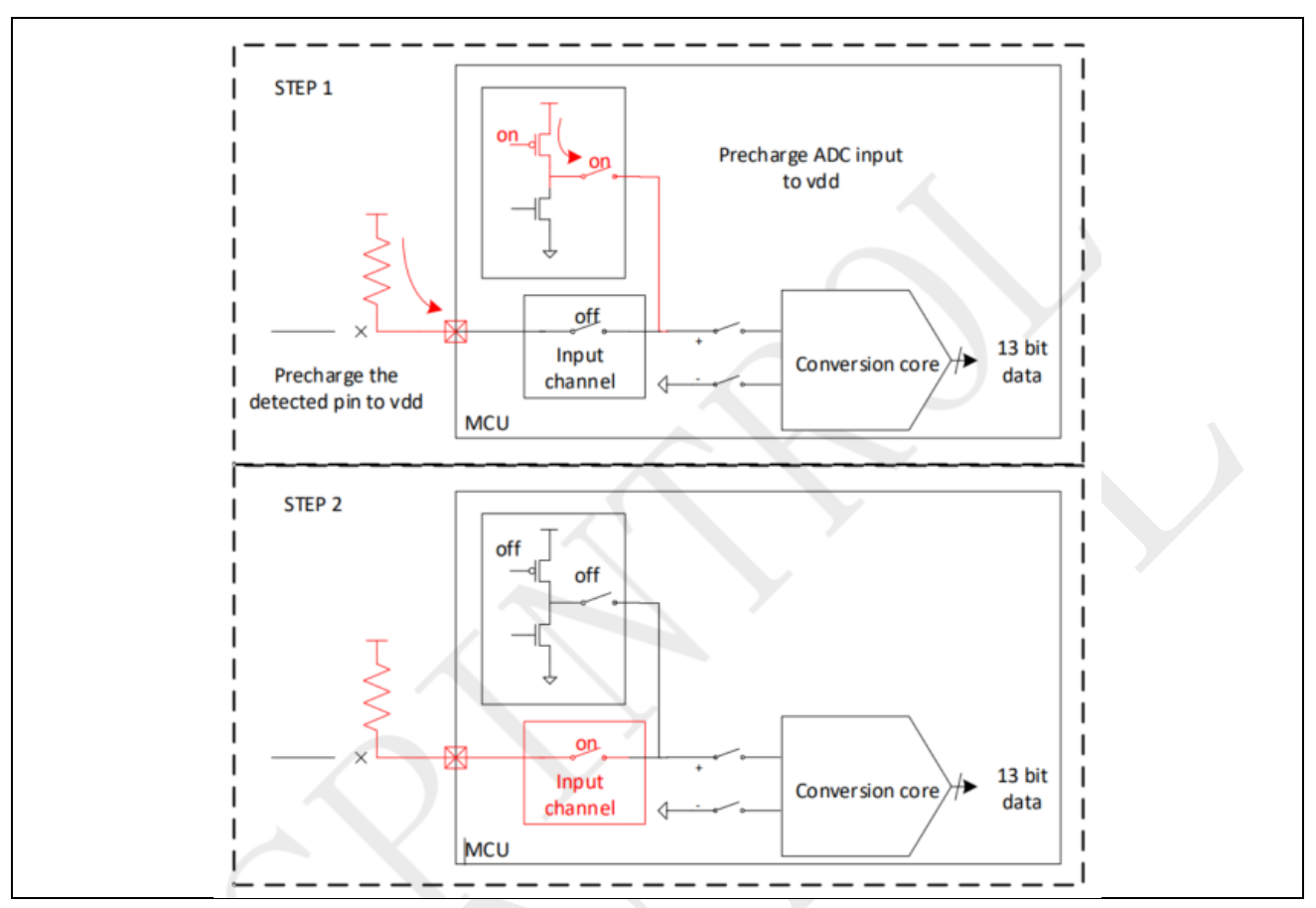

图 1-5: 检测 ADC 输入端引脚是否浮空(预充电)

3. 结果判断, Result1 在 0V 左右, 且 Result2 在 3.3V 左右,则表明采样器的输入未链接外部 输入,即正输入端处于漂浮状态。类似的步骤也可以用来检测采样器的负输入引脚是否 悬空。

以上实现步骤的示例代码可参考 SDK 提供的 Demo,如表 1-4:

## 表 1-4: 实例 3 代码路径

| MCU 产品型号   | 代码路径                               |
|------------|------------------------------------|
| SPC1125 系列 | SDK 目录\0_Examples\ ADC_Open_Detect |

# 1.3.4 实例 4: ADC 短路检测

## 1.3.4.1 功能需求

模拟输入可能存在短路情况,可以使用预充电或放电电路进行故障注入来检测。

## 1.3.4.2 功能实现

输入短路检测功能可以用 ADCCTL 寄存器设置。检测可以分为下面几步:
 a) ADC 测量输入 PIN 脚电压,设为结果 DATA1。

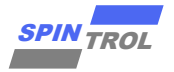

- b) 将 PIN 脚切成 GPIO 功能,设置为输入,给输入 PIN 接弱下拉 GND, ADC 测量输入 PIN 脚电压,设为结果 DATA2。
- c) 将 PIN 脚切成 GPIO 功能,设置为输入,给输入 PIN 接弱上拉 VDD,ADC 测量输入 PIN 脚电压,设为结果 DATA3。
- d) 如果 DATA1~= DATA2~=DATA3,那么输入 PIN 脚短路。
- 2. 以上实现步骤的示例代码可参考 SDK 提供的 Demo, 如表 1-5:

表 1-5: 实例 4 代码路径

| MCU 产品型号   | 代码路径                                |
|------------|-------------------------------------|
| SPC1125 系列 | SDK 目录\0_Examples\ ADC_Short_Detect |

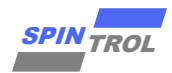

# 2 SPC1168 系列/SPC2168 系列

## 2.1 特色

ADC 模块主要包含以下功能:

- 14 位分辨率转换内核以及三个采样保持电路(Sample-and-hold circuit, SH);
- 支持高达 4 兆次/秒采样率;
- 支持多达 20 个模拟输入通道的采样;
- 支持3个采样保持电路同时采样;
- 模拟满幅度输入范围: 3.657V(内部基准源),或者和外部输入基准源成比例(外灌输入管脚为 GPIO12);
- 16 套 SOC 配置,每套配置包含触发源,采样模式,通道配置,平均次数,采样时间;
- 16个结果寄存器(独立寻址)用于储存转换结果;
- 多种触发源可供选择;
- 软件触发:
  - ▶ 通用定时器 Timer0/1/2 触发;
  - ➤ GPIO 外部触发;
  - ▶ PWMxSOCA、PWMxSOCB 和 PWMxSOCC(x=0~7) 触发,时序可配;
- 16个独立的触发信号可以触发 16个 NVIC 中断;

# 2.2 功能描述

在电力电子系统中,通常使用 ADC 进行电压采样,将模拟电压转换为数字电压。ADC 的 精度、参考电压、采样时间、转换时间和保持器数量,如表 2-1 所示:

| ADC 位数 | 参考电压值 | 采样经典时间 | 转换时间  | 保持器数量 |
|--------|-------|--------|-------|-------|
| 14     | 3.65V | 140ns  | 140ns | 3     |

表 2-1: ADC 配置

在实际使用 ADC 过程中,可以按照功能区块来帮助理解怎样使用 ADC, ADC 大体上可以按照图 2-1 中的不同颜色虚线分成 3 个功能区块,在使用过程中按照如下步骤进行配置:

- 首先绿色虚线框内只需要使能采样及转换开关,这个步骤可以等其它配置都设置完成之 后再进行;
- 然后设置黄色虚线框部分,在这部分中,有 16 路独立的 Channel 采样转换配置可以预先 设置,每个 Channel 均可根据不同的目的而配置不同的参数,例如:采样时间(具体需 要设置多长的采样时间,请参考《ADC 建立时间计算方法使用指南》),ADC core 转换时 间,是否需要多次采样且取平均值,ADC 输入的正负端,触发源选择等;在设置完这些 信息之后,对应 Channel 的设置产生的 ADC 转换结果将存储在对应的 ADCRESULTSx (x=0,1,...,15)中。

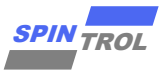

- 最后,如果有需求,可以继续设置蓝色虚线框部分,此部分即为 ADC PPU 单元。通常工程使用中,需要知道 ADC 转换的结果相对某个参考值而言是过高还是过低,这部分的工作就可以交给 PPU 单元处理,以减少 CPU 的计算压力。除此之外,PPU 单元还可以检测出从发起 ADC 转换请求至开始 ADC 转换时的时间计数。

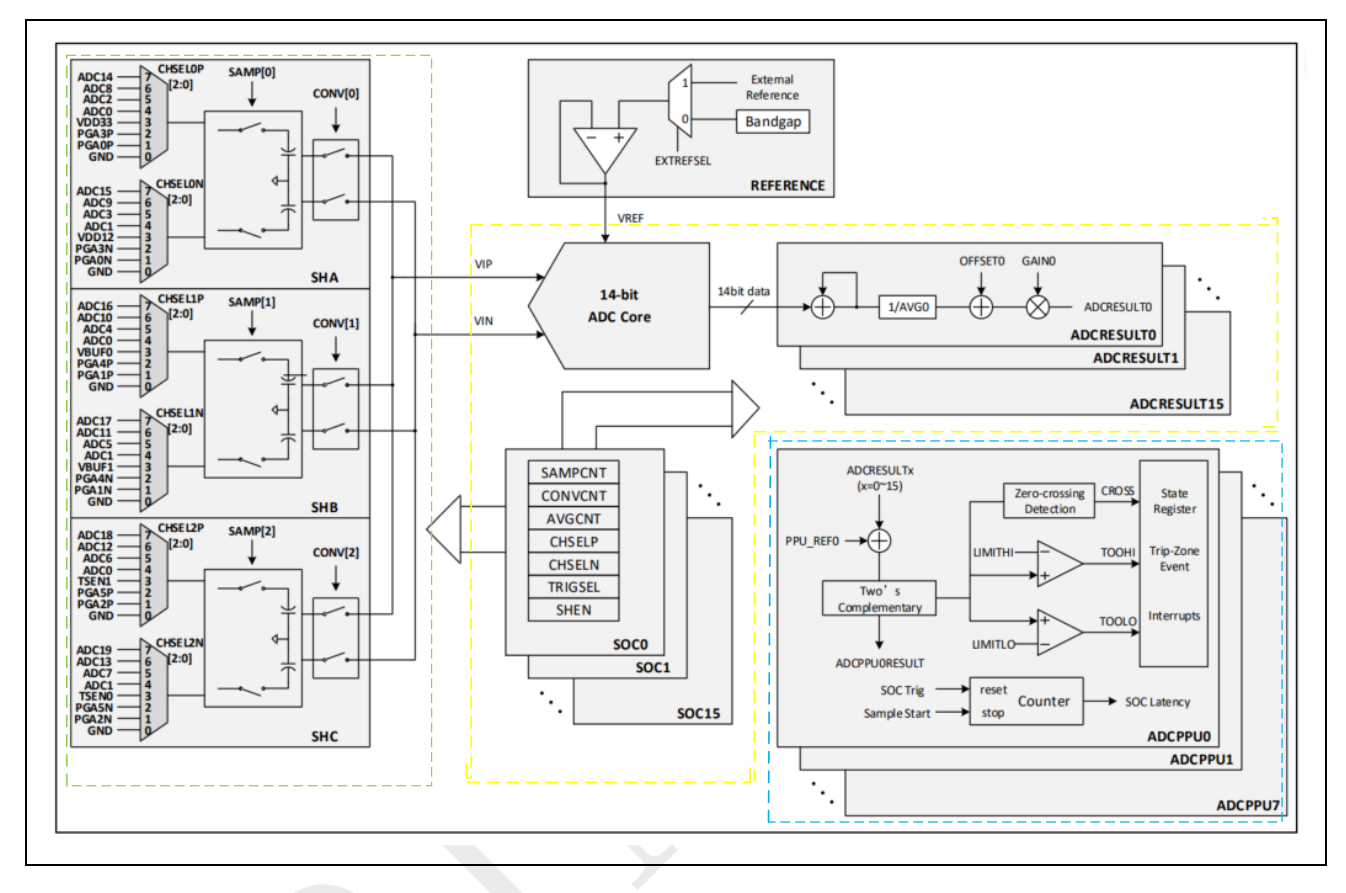

图 2-1: ADC 功能分区框图

# 2.3 功能实例

## 2.3.1 实例 1: ADC 单端采样

#### 2.3.1.1 功能需求

利用 ADC 进行单端(也即有一端接 GND)采样,其中 SHINSELP 正端输入选择和 SHINSELN 负端输入其中一端接 GND,另一端接非 GND。

#### 2.3.1.2 功能实现

1. 确定单端采样信号流如图 2-2, 一端连接 ANA\_IN1, 另一端接地。

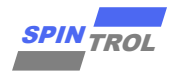

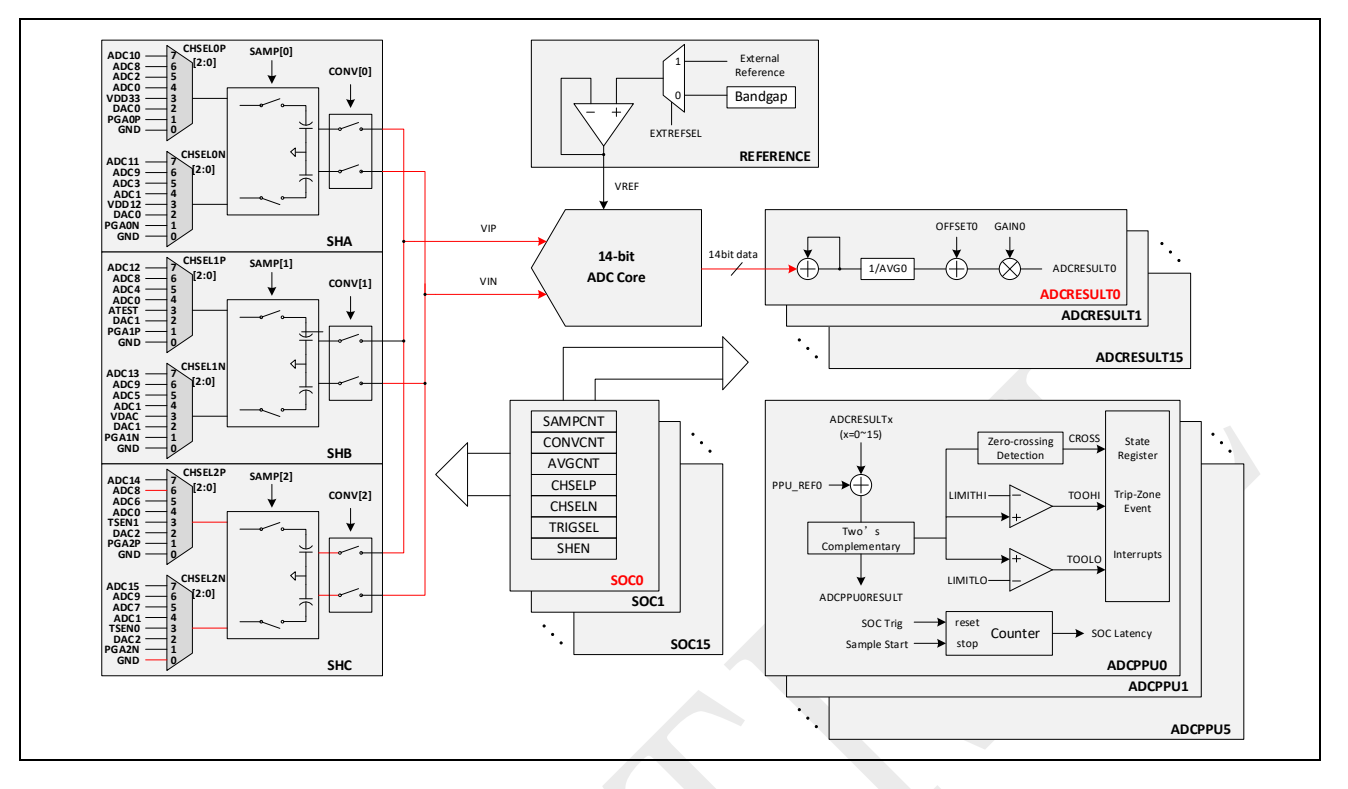

图 2-2: 单端采样信号流

- 1. 初始化 ADC 时钟。
- 2. ADC 通道选择,输入信号的选择,触发源,采样时间,转换时间的相关设置。
- 将 GPIO 设置为模拟输入。
   以上实现步骤的示例代码可参考 SDK 提供的 Demo,如表 2-2:

#### 表 2-2: 实例 1 代码路径

| MCU 产品型号              | 代码路径                                     |
|-----------------------|------------------------------------------|
| SPC1168 系列、SPC2168 系列 | SDK 目录\0_Examples\ ADC_Single_End_Result |

# 2.3.2 实例 2: ADC 双端采样

2.3.2.1 功能需求

利用 ADC 进行双端采样,其中 SHINSELP 正端输入选择和 SHINSELN 负端输入选择两个非 GND。

## 2.3.2.2 功能实现

1. 确定单端采样信号流如图 2-3, 一端连接 ANA\_IN1, 另一端接 ANA\_IN0。

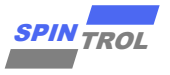

图 2-3: 双端采样信号流

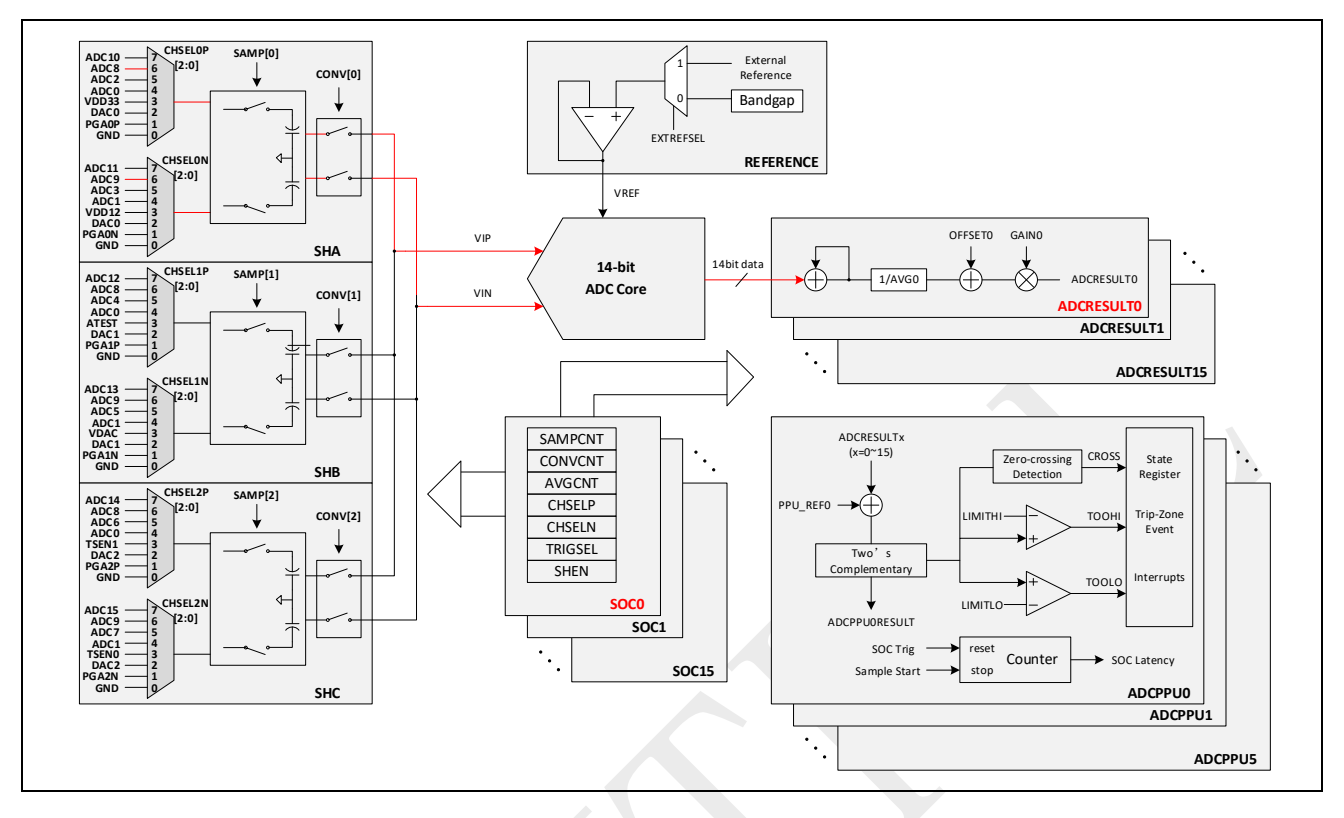

- 2. 初始化 ADC 时钟。
- 3. ADC 通道选择,输入信号的选择,触发源,采样时间,转换时间的相关设置。
- 4. 将 GPIO 设置为模拟输入。

以上实现步骤的示例代码可参考 SDK 提供的 Demo,如表 2-3:

#### 表 2-3: 实例 2 代码路径

| MCU 产品型号              | 代码路径                                            |
|-----------------------|-------------------------------------------------|
| SPC1168 系列、SPC2168 系列 | SDK 目录\0_Examples\ ADC_Differential_Trim_Result |

# 2.3.3 实例 3: ADC 后处理单元

#### 2.3.3.1 功能需求

使用 ADC 后处理单元,检测 ADC 转换的结果相对某个参考值而言是过高还是过低。

#### 2.3.3.2 功能实现

1. 确定 ADC 后处理单元 PPU 结构, 如图 2-4 所示:

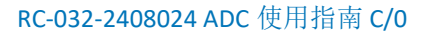

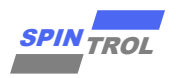

图 2-4: PPU 结构图

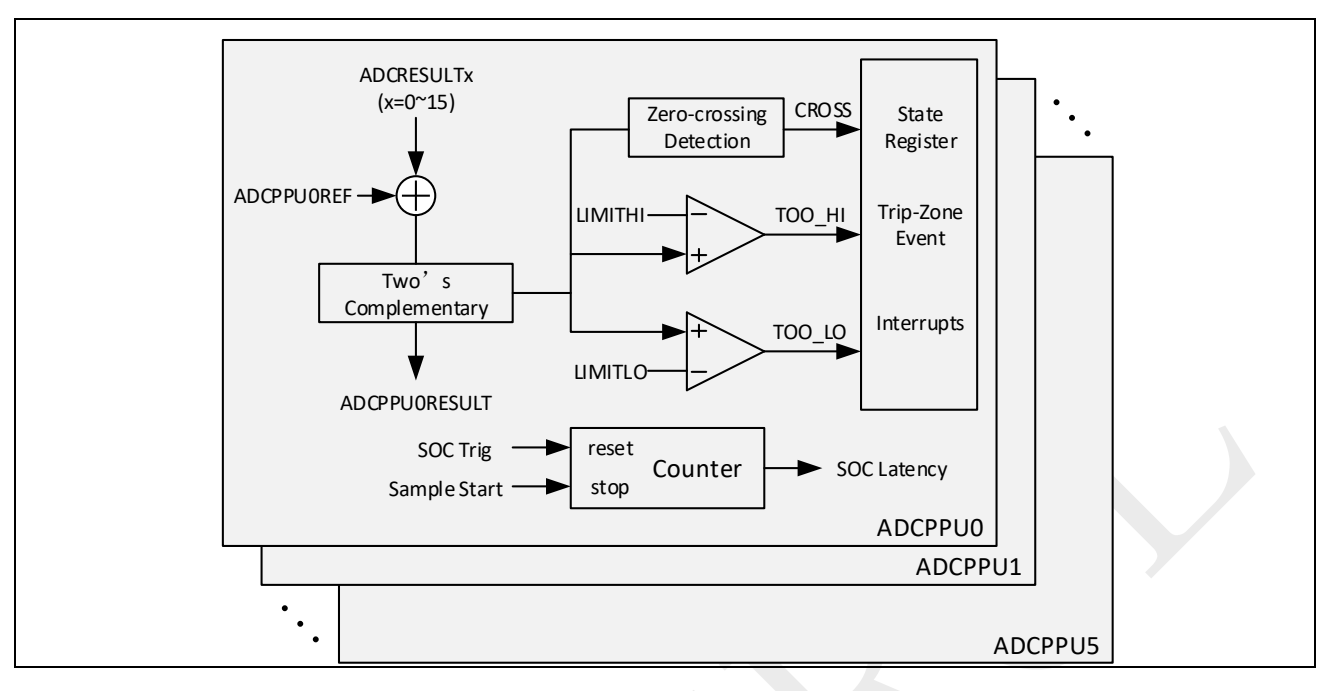

2. 初始化 ADC 时钟。

3. ADC 通道选择,输入信号的选择,触发源,采样时间,转换时间的相关设置。

- 4. 将 GPIO 设置为模拟输入。
- 5. 打开 PPU 过压、欠压、过参考电压的中断;
- 6. 设置 PPU 过压以及欠压阈值;
- 选择 PPU 的输入,设置比较极性,设置参考电压值,随后使能 PPU; 以上实现步骤的示例代码可参考 SDK 提供的 Demo,如表 2-4:

## 表 2-4: 实例 3 代码路径

| MCU 产品型号              | 代码路径                           |
|-----------------------|--------------------------------|
| SPC1168 系列、SPC2168 系列 | SDK 目录\0_Examples\ ADC_SHA_PPU |

# 2.3.4 实例 4: ADC 开路检测

## 2.3.4.1 功能需求

使用 ADC 单元支持的两种开路检测方式进行开路检测:

- 使用预放电故障注入法,将节点放电到地的方式进行开路检测;
- 使用预充电故障注入法,将节点充电到电源的方式进行开路检测;

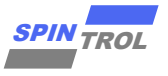

#### 2.3.4.2 功能实现

- 1. 预放电故障注入法检测如图 2-5,即检测连接到采样器正输入端的引脚是否浮动。
  - a) 步骤 1: 将 PIN 脚切成 GPIO 功能,设置为输入,并使能 GPIO 下拉,释放 IO 上残存 的电量;将 ADC 采样保持的正端强制接地,释放通路上的残存电量;
  - b) 步骤 2:将 ADC 采样保持的正端恢复断开状态,将 PIN 脚切成 ADC 功能,降低 ADC 模块的时钟频率,设置较长采样时间,以期获得更为准确的测试数据,随后开始测量,获得电压数值 Result1;

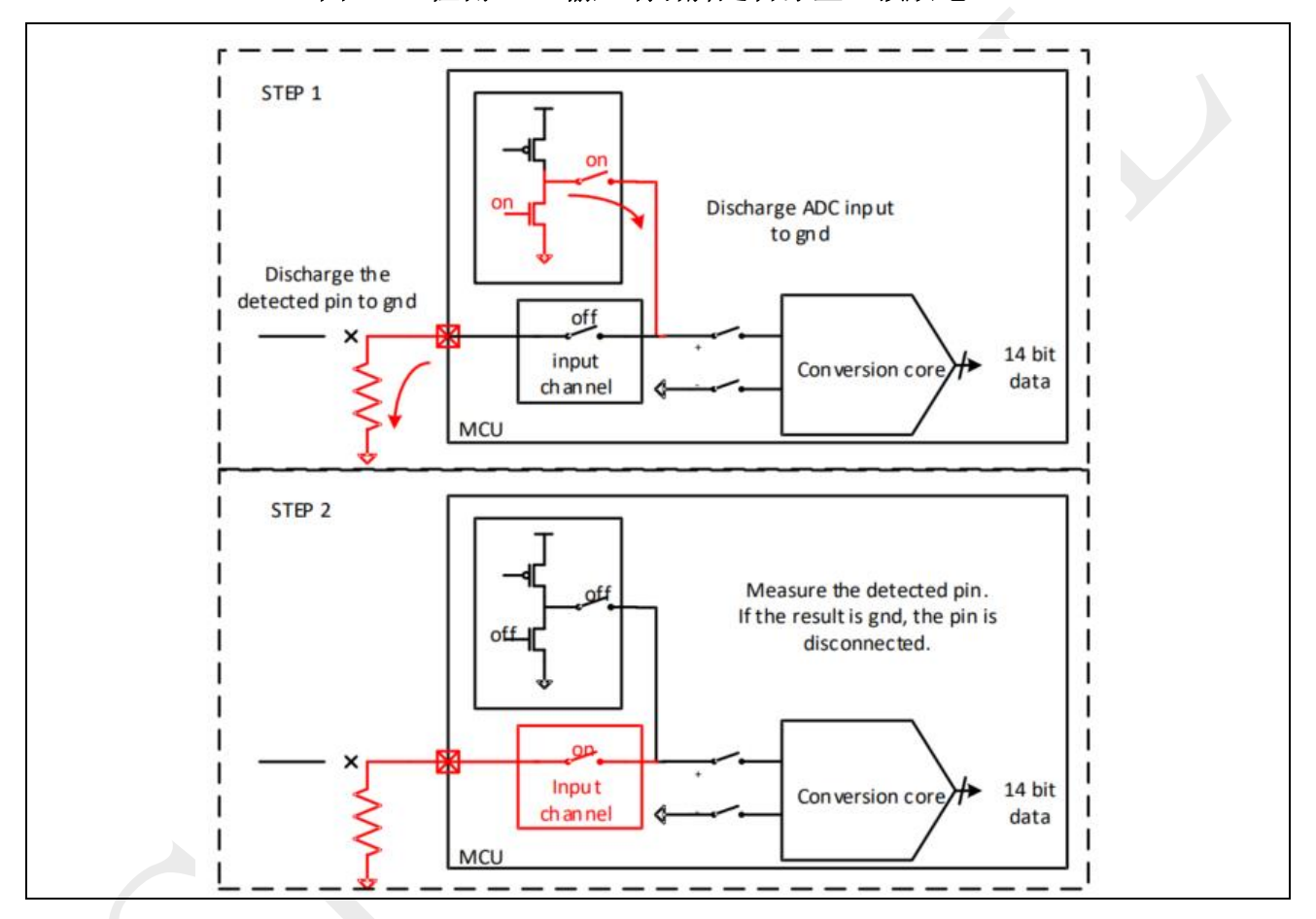

图 2-5: 检测 ADC 输入端引脚是否浮空(预放电)

- 2. 预充电故障注入法检测图 2-6, 即检测连接到采样器正输入端的引脚是否悬空。
  - a) 将 PIN 脚切成 GPIO 功能,设置为输入,并使能 GPIO 上拉,给 IO 的通路进行预充 电;将 ADC 采样保持的正端强制拉高,对采样保持器通路进行预充电;
  - b) 将 ADC 采样保持的正端恢复断开状态,将 PIN 脚切成 ADC 功能,降低 ADC 模块的时钟频率,设置较长采样时间,以期获得更为准确的测试数据,随后开始测量,获得电压数值 Result2;

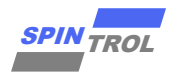

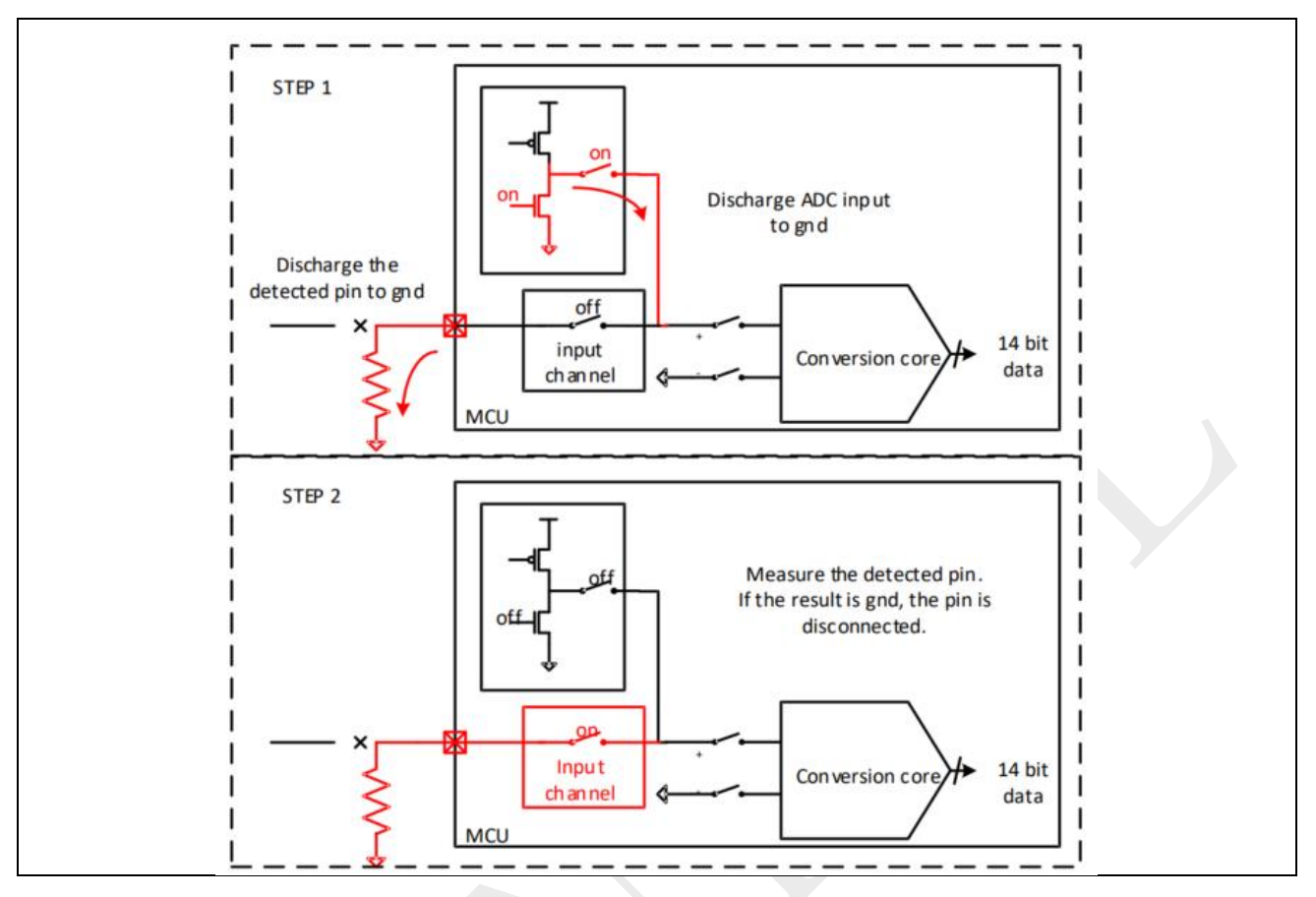

图 2-6: 检测 ADC 输入端引脚是否浮空(预充电)

3. 结果判断, Result1 在 0V 左右, 且 Result2 在 3.3V 左右,则表明采样器的输入未链接外部 输入,即正输入端处于漂浮状态。类似的步骤也可以用来检测采样器的负输入引脚是否 悬空。

以上实现步骤的示例代码可参考 SDK 提供的 Demo,如表 2-5:

## 表 2-5: 实例 4 代码路径

| MCU 产品型号              | 代码路径                                   |
|-----------------------|----------------------------------------|
| SPC1168 系列、SPC2168 系列 | SDK 目录\0_Examples\ ADC_SHA_Open_Detect |

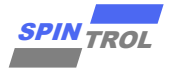

## 2.3.5 实例 5: ADC 短路检测

#### 2.3.5.1 功能需求

模拟输入可能存在短路情况,可以使用预充电或放电电路进行故障注入来检测。

#### 2.3.5.2 功能实现

- 1. 输入短路检测功能可以用 ADCCTL 寄存器设置。检测可以分为下面几步:
  - a) ADC 测量输入 PIN 脚电压,设为结果 DATA1。
  - b) 将 PIN 脚切成 GPIO 功能,设置为输入,给输入 PIN 接弱下拉 GND, ADC 测量输入 PIN 脚电压,设为结果 DATA2。
  - c) 将 PIN 脚切成 GPIO 功能,设置为输入,给输入 PIN 接弱上拉 VDD,ADC 测量输入 PIN 脚电压,设为结果 DATA3。
  - d) 如果 DATA1~= DATA2~=DATA3,那么输入 PIN 脚短路。

以上实现步骤的示例代码可参考 SDK 提供的 Demo,如表 2-6:

#### 表 2-6: 实例 5 代码路径

| MCU 产品型号              | 代码路径                                    |
|-----------------------|-----------------------------------------|
| SPC1168 系列、SPC2168 系列 | SDK 目录\0_Examples\ ADC_SHA_Short_Detect |

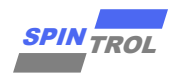

# 3 SPC1169 系列

# 3.1 特色

ADC 模块的主要功能包括:

- 13 位分辨率的 ADC 核心,具有一个采样保持(S/H)电路:

支持高达 2.5Msps 采样率;

- 模拟满量程输入为 3.657 V;
- 16个独立通道,可独立配置:
  - ▶ 触发源;
  - ▶ 输入信号选择;
  - ▶ 采样转换时间和平均次数;
  - ▶ DMA 硬件握手接口(仅支持通道 0~7);
  - ▶ 增益和偏移校准;
  - ▶ 记录结果的寄存器;
  - ▶ 中断处理;
- 支持如下事件触发 SOC 采样转换请求:
  - ▶ 软件触发请求;
  - ▶ 通用定时器 TIMER0、TIMER1、TIMER2 的触发请求;
  - ▶ 外部引脚的触发请求;
  - PWM 触发请求,包括: PWM0SOCA~PWM0SOCC, PWM1SOCA~PWM1SOCC, PWM2SOCA~PWM2SOCC, PWM3SOCA~PWM3SOCB;
  - ▶ 通道转换完成 EOC (End of conversion)事件;
- 3个后处理单元:
  - ▶ 参考值进行比较,参考值大小和比较的极性可配;
  - ▶ 对比较结果进行上下限(阈值可配)卡测和过零检测,相应的事件可配置为触发 CPU 中断或者 PWM 封锁;

## 3.2 功能描述

在电力电子系统中,通常使用 ADC 进行电压采样,将模拟电压转换为数字电压。ADC 的 精度、参考电压、采样时间、转换时间和保持器数量,如表 3-1 所示:

## 表 3-1: ADC 配置

| ADC 位数 | 参考电压值 | 采样经典时间 | 转换时间  | 保持器数量 |
|--------|-------|--------|-------|-------|
| 13     | 3.65V | 200ns  | 200ns | 1     |

在实际使用 ADC 过程中,可以按照功能区块来帮助理解怎样使用 ADC, ADC 大体上可以按照图 3-1 的不同颜色虚线分成 3 个功能区块,在使用过程中按照如下步骤进行配置:

 首先绿色虚线框内只需要使能采样及转换开关,这个步骤可以等其它配置都设置完成之 后再进行;

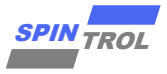

- 然后设置黄色虚线框部分,在这部分中,有 16 路独立的 Channel 采样转换配置可以预先 设置,每个 Channel 均可根据不同的目的而配置不同的参数,例如:采样时间(具体需 要设置多长的采样时间,请参考《ADC 建立时间计算方法使用指南》),ADC core 转换时 间,是否需要多次采样且取平均值,ADC 输入的正负端,触发源选择等;在设置完这些 信息之后,对应 Channel 的设置产生的 ADC 转换结果将存储在对应的 ADCRESULTSx (x=0,1, ..., 15)中。
- 最后,如果有需求,可以继续设置蓝色虚线框部分,此部分即为 ADC PPU 单元。通常工程使用中,需要知道 ADC 转换的结果相对某个参考值而言是过高还是过低,这部分的工作就可以交给 PPU 单元处理,以减少 CPU 的计算压力。除此之外, PPU 单元还可以检测出从发起 ADC 转换请求至开始 ADC 转换时的时间计数。

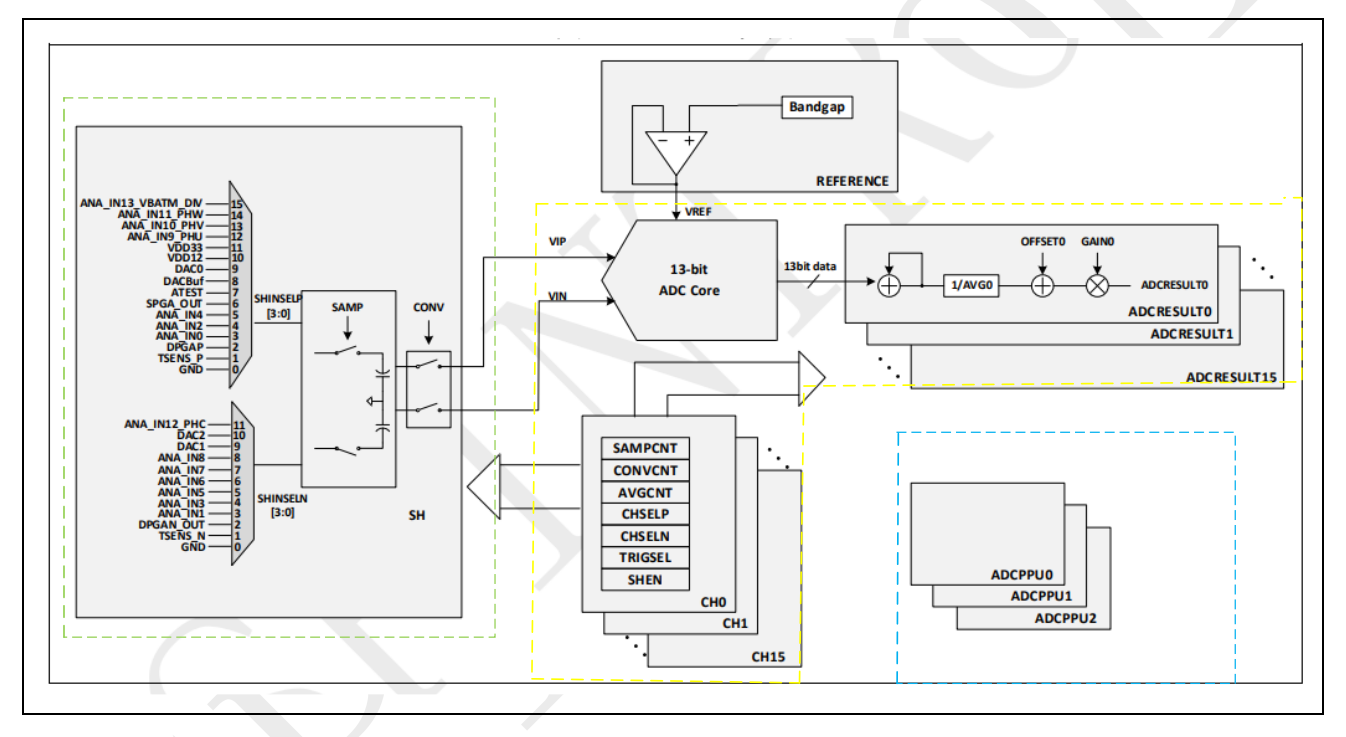

图 3-1: ADC 功能分区框图

# 3.3 功能实例

# 3.3.1 实例 1: ADC 单端采样

#### 3.3.1.1 功能需求

利用 ADC 进行单端(也即有一端接 GND)采样,其中 SHINSELP 正端输入选择和 SHINSELN 负端输入其中一端接 GND,另一端接非 GND。

#### 3.3.1.2 功能实现

1. 确定单端采样信号流如图 3-2, 一端连接 ANA\_IN1, 另一端接地。

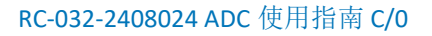

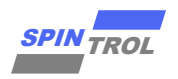

图 3-2: 单端采样信号流

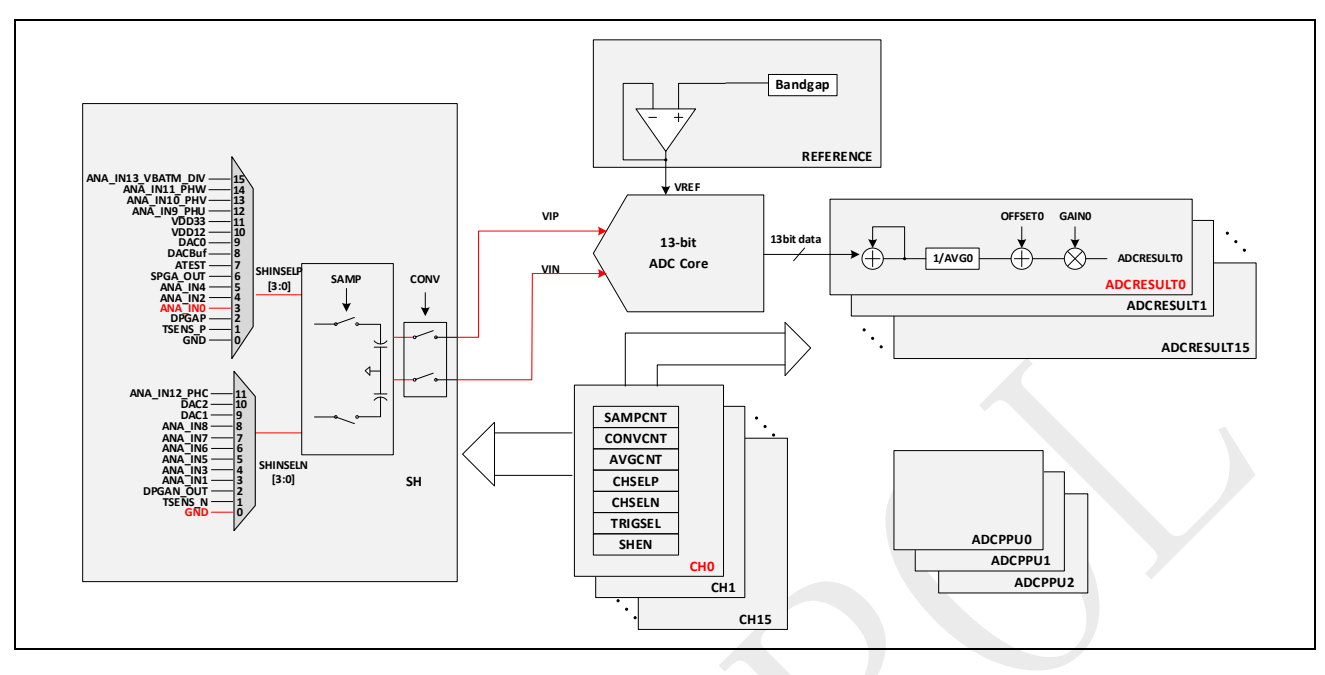

- 2. 初始化 ADC 时钟。
- 3. ADC 通道选择,输入信号的选择,触发源,采样时间,转换时间的相关设置。
- 4. 将 GPIO 设置为模拟输入。

以上实现步骤的示例代码可参考 SDK 提供的 Demo,如表 3-2:

# 表 3-2: 实例 1 代码路径

| MCU 产品型号   | 代码路径                                       |
|------------|--------------------------------------------|
| SPC1169 系列 | SDK 目录\0_Examples\ ADC_Single_Ended_Result |

# 3.3.2 实例 2: ADC 双端采样

## 3.3.2.1 功能需求

利用 ADC 进行双端采样,其中 SHINSELP 正端输入选择和 SHINSELN 负端输入选择两个非 GND。

## 3.3.2.2 功能实现

1. 确定单端采样信号流如图 3-3 一端连接 ANA\_IN1,另一端接 ANA\_IN0。

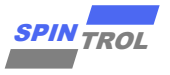

图 3-3: 双端采样信号流

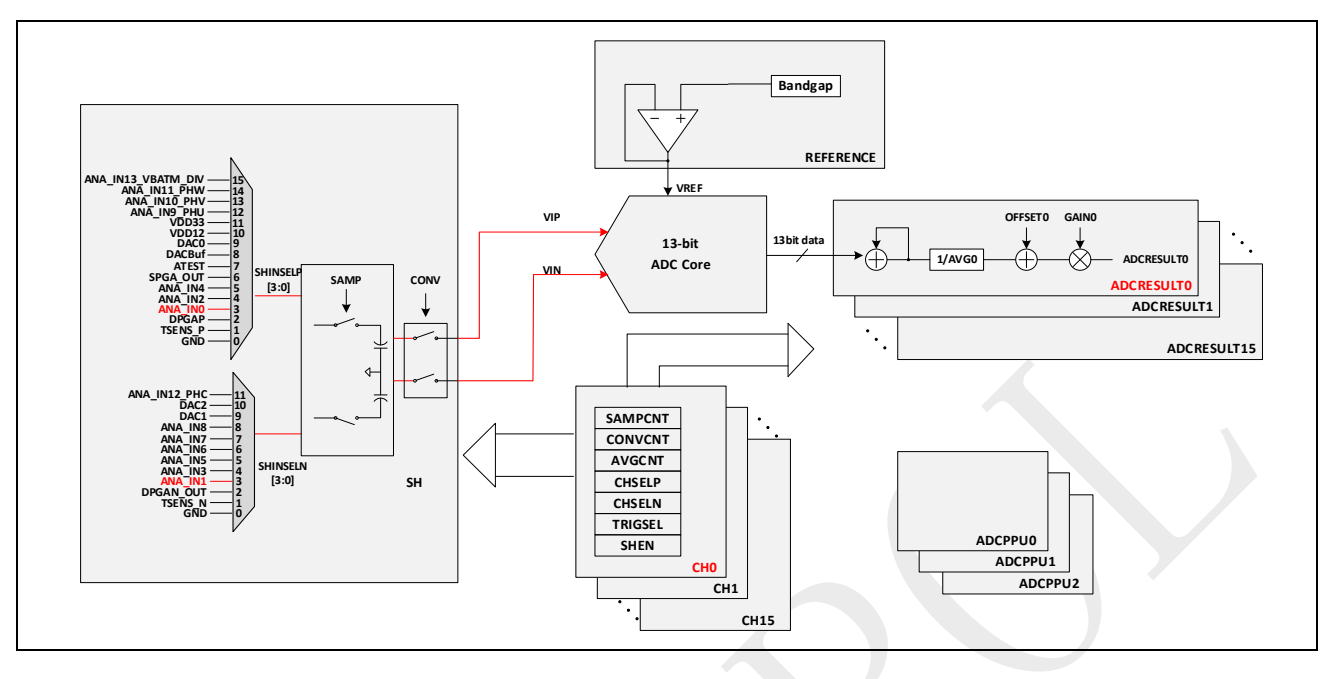

- 2. 初始化 ADC 时钟。
- 3. ADC 通道选择,输入信号的选择,触发源,采样时间,转换时间的相关设置。
- 4. 将 GPIO 设置为模拟输入。

以上实现步骤的示例代码可参考 SDK 提供的 Demo,如表 3-3:

## 表 3-3: 实例 2 代码路径

| MCU 产品型号   | 代码路径                                       |
|------------|--------------------------------------------|
| SPC1169 系列 | SDK 目录\0_Examples\ ADC_Differential_Result |

# 3.3.3 实例 3: ADC 后处理单元

## 3.3.3.1 功能需求

使用 ADC 后处理单元,检测 ADC 转换的结果相对某个参考值而言是过高还是过低。

## 3.3.3.2 功能实现

1. 确定 ADC 后处理单元 PPU 结构, 如图 3-4 所示:

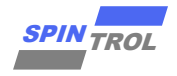

图 3-4: PPU 结构图

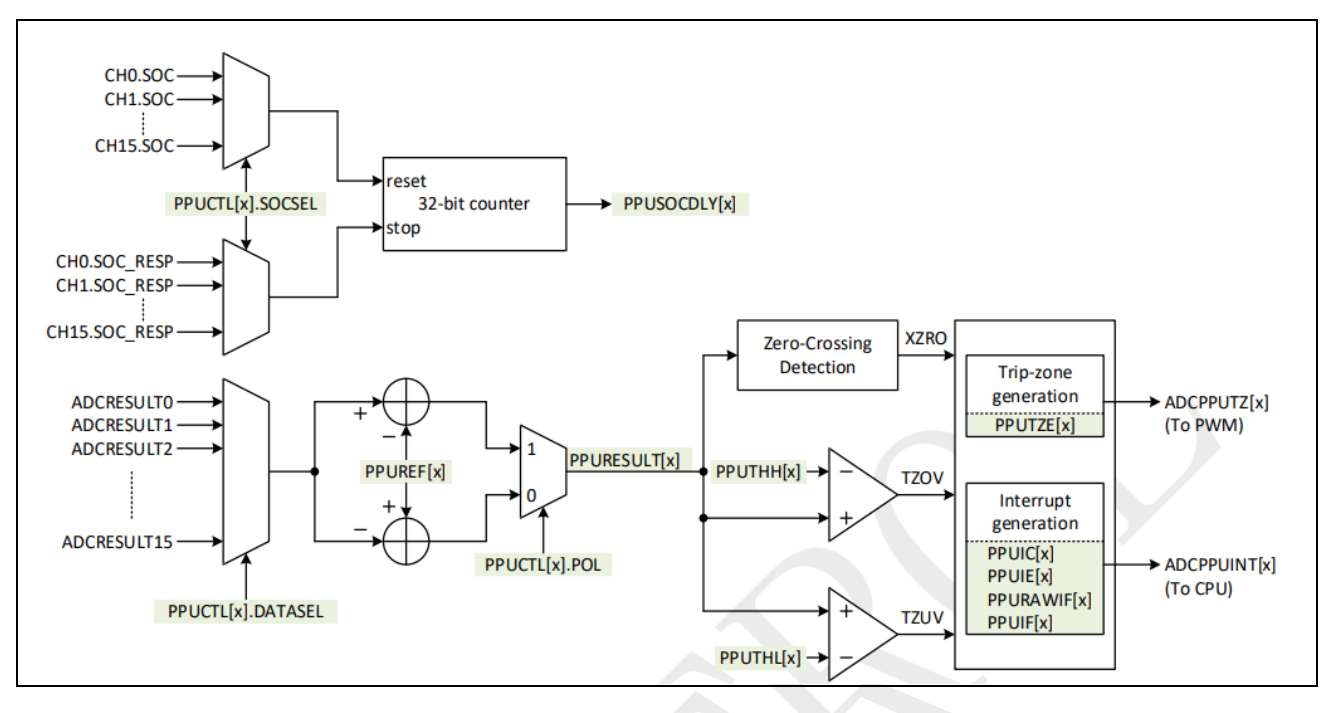

2. 初始化 ADC 时钟。

3. ADC 通道选择,输入信号的选择,触发源,采样时间,转换时间的相关设置。

- 4. 将 GPIO 设置为模拟输入。
- 5. 打开 PPU 过压、欠压、过参考电压的中断;
- 6. 设置 PPU 过压以及欠压阈值;
- 选择 PPU 的输入,设置比较极性,设置参考电压值,随后使能 PPU; 以上实现步骤的示例代码可参考 SDK 提供的 Demo,如表 3-4:

## 表 3-4: 实例 3 代码路径

| MCU 产品型号   | 代码路径                           |
|------------|--------------------------------|
| SPC1169 系列 | SDK 目录\0_Examples\ ADC_SHA_PPU |

# 3.3.4 实例 4: ADC 开路检测

## 3.3.4.1 功能需求

使用 ADC 单元支持的两种开路检测方式进行开路检测:

- 使用预放电故障注入法,将节点放电到地的方式进行开路检测;
- 使用预充电故障注入法,将节点充电到电源的方式进行开路检测;

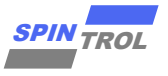

#### 3.3.4.2 功能实现

- 1. 预放电故障注入法检测如图 3-5,即检测连接到采样器正输入端的引脚是否浮动。
  - a) 步骤 1: 将 PIN 脚切成 GPIO 功能,设置为输入,并使能 GPIO 下拉,释放 IO 上残存 的电量;将 ADC 采样保持的正端强制接地,释放通路上的残存电量;
  - b) 步骤 2:将 ADC 采样保持的正端恢复断开状态,将 PIN 脚切成 ADC 功能,降低 ADC 模 块的时钟频率,设置较长采样时间,以期获得更为准确的测试数据,随后开始测量,获得电压数值 Result1;

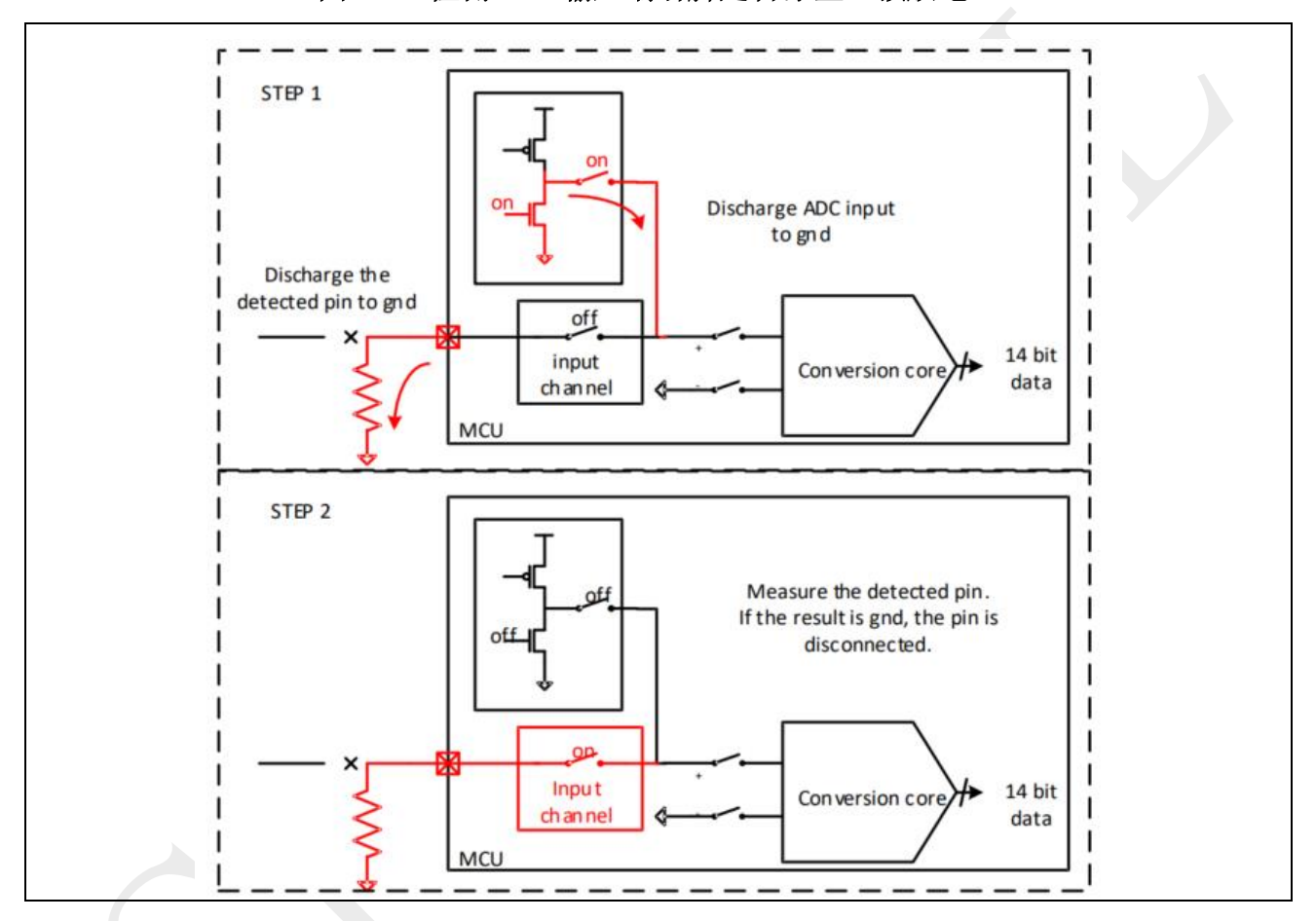

图 3-5: 检测 ADC 输入端引脚是否浮空(预放电)

- 2. 预充电故障注入法检测图 3-6, 即检测连接到采样器正输入端的引脚是否悬空。
  - a) 将 PIN 脚切成 GPIO 功能,设置为输入,并使能 GPIO 上拉,给 IO 的通路进行预充 电;将 ADC 采样保持的正端强制拉高,对采样保持器通路进行预充电;
  - b) 将 ADC 采样保持的正端恢复断开状态,将 PIN 脚切成 ADC 功能,降低 ADC 模块的时钟频率,设置较长采样时间,以期获得更为准确的测试数据,随后开始测量,获得电压数值 Result2;

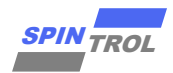

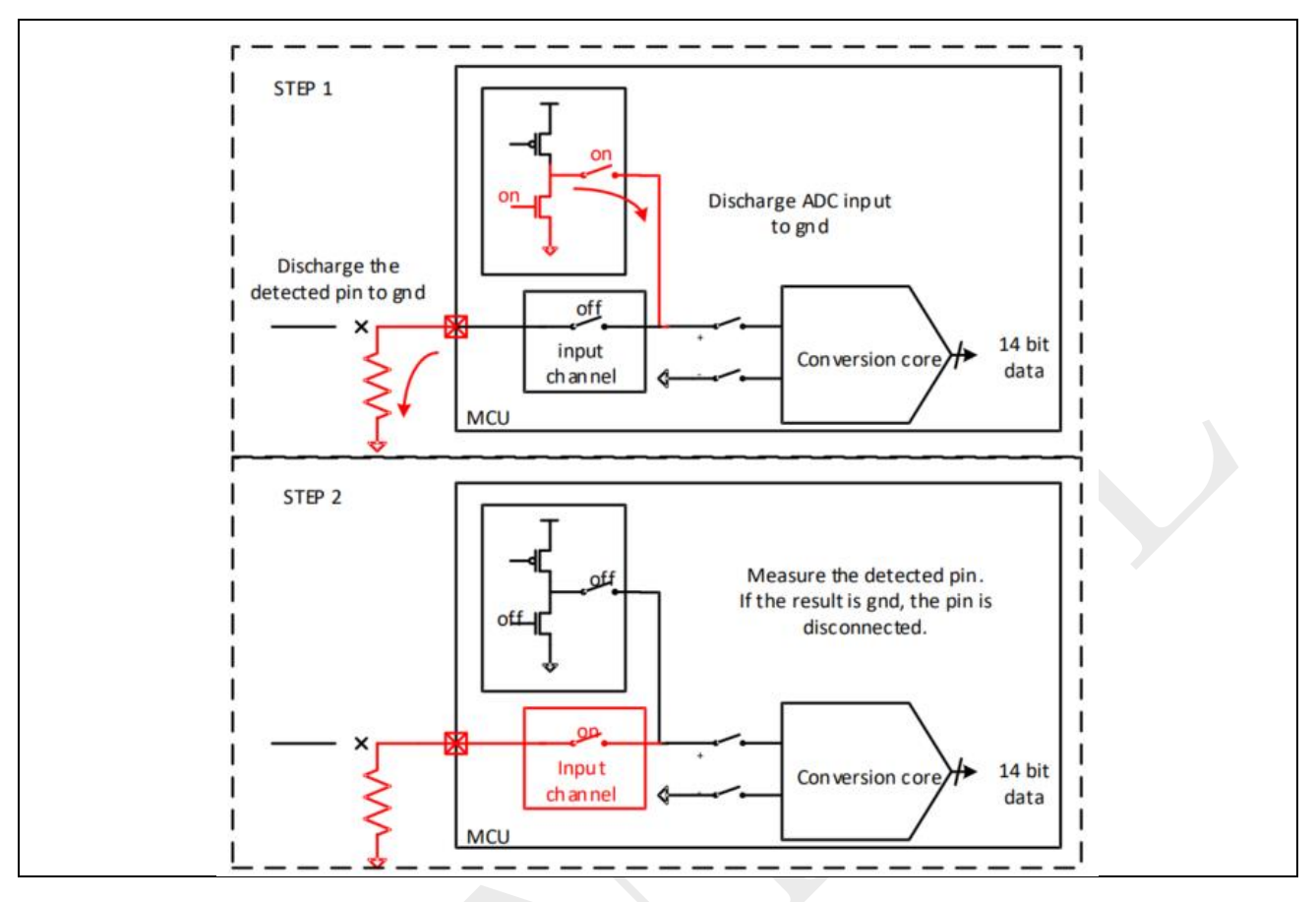

图 3-6: 检测 ADC 输入端引脚是否浮空(预充电)

3. 结果判断, Result1 在 0V 左右, 且 Result2 在 3.3V 左右,则表明采样器的输入未链接外部 输入,即正输入端处于漂浮状态。类似的步骤也可以用来检测采样器的负输入引脚是否 悬空。

以上实现步骤的示例代码可参考 SDK 提供的 Demo,如表 3-5:

## 表 3-5: 实例 4 代码路径

| MCU 产品型号   | 代码路径                                   |
|------------|----------------------------------------|
| SPC1169 系列 | SDK 目录\0_Examples\ ADC_SHA_Open_Detect |

# 3.3.5 实例 5: ADC 短路检测

## 3.3.5.1 功能需求

模拟输入可能存在短路情况,可以使用预充电或放电电路进行故障注入来检测。

## 3.3.5.2 功能实现

- 1. 输入短路检测功能可以用 ADCCTL 寄存器设置。检测可以分为下面几步:
  - a) ADC 测量输入 PIN 脚电压,设为结果 DATA1。
  - b) 将 PIN 脚切成 GPIO 功能,设置为输入,给输入 PIN 接弱下拉 GND, ADC 测量输入 PIN 脚电压,设为结果 DATA2。

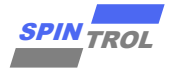

- c) 将 PIN 脚切成 GPIO 功能,设置为输入,给输入 PIN 接弱上拉 VDD, ADC 测量输入 PIN 脚电压,设为结果 DATA3。
- d) 如果 DATA1~= DATA2~=DATA3,那么输入 PIN 脚短路。

以上实现步骤的示例代码可参考 SDK 提供的 Demo,如表 3-6:

# 表 3-6: 实例 5 代码路径

| MCU 产品型号   | 代码路径                                    |
|------------|-----------------------------------------|
| SPC1169 系列 | SDK 目录\0_Examples\ ADC_SHA_Short_Detect |

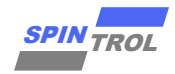

# 4 SPC2188 系列

## 4.1 特色

ADC 模块主要包含以下功能:

- 14 位分辨率转换内核以及一个差分采样保持电路:
  - ▶ 最小 140ns 转换时间, 支持高达 4Msps 采样率;
  - ▶ 支持多达 24 个外部模拟输入通道的采样;
- 支持 3 个 ADC 同时采样。
- 满幅度输入: 3.339V。
- 8个控制通道,可独立配置:
  - ▶ 触发源;
  - ▶ 输入信号选择;
  - ▶ 采样转换时间和平均次数;
  - ▶ DMA 硬件握手接口;
  - ▶ 偏移和增益校准;
  - ▶ 记录结果的寄存器;
  - ▶ 中断处理;
- 支持如下事件触发 SOC 采样转换请求:
  - ▶ 软件请求;
  - ▶ 通道转换完成 EOC (End of Conversion) 事件;
  - ▶ 来自 PWM 的请求;
  - ▶ 通用定时器 TIMER0、TIMER1、TIMER2 的请求;
  - ▶ 外部引脚输入的请求;
- 每个 ADC 提供 4 个数字后处理单元:
  - ▶ 测量从 SOC 触发事件产生到实际采样转换开始的延迟;
  - > 与参考值进行比较,参考值大小和比较的极性可配;
  - ▶ 对比较结果进行上下限(阈值可配)卡测和过零检测,相应的事件可配置为触发 CPU 中断或者 PWM 封锁;

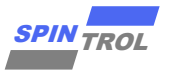

## 4.2 功能描述

在电力电子系统中,通常使用 ADC 进行电压采样,将模拟电压转换为数字电压。ADC 的 精度、参考电压、采样时间、转换时间和保持器数量,如表 4-1 所示:

表 4-1: ADC 配置

| ADC 位数 | 参考电压值  | 采样经典时间 | 转换时间  | 保持器数量 |
|--------|--------|--------|-------|-------|
| 14     | 3.339V | 140ns  | 140ns | 1     |

在实际使用 ADC 过程中,可以按照功能区块来帮助理解怎样使用 ADC, ADC 大体上可以按照图 4-1 的不同颜色虚线分成 3 个功能区块,在使用过程中按照如下步骤进行配置:

- 首先绿色虚线框内只需要使能采样及转换开关,这个步骤可以等其它配置都设置完成之 后再进行;
- 然后设置黄色虚线框部分,在这部分中,有 16 路独立的 Channel 采样转换配置可以预先 设置,每个 Channel 均可根据不同的目的而配置不同的参数,例如:采样时间(具体需 要设置多长的采样时间,请参考《ADC 建立时间计算方法使用指南》),ADC core 转换时 间,是否需要多次采样且取平均值,ADC 输入的正负端,触发源选择等;在设置完这些 信息之后,对应 Channel 的设置产生的 ADC 转换结果将存储在对应的 ADCRESULTSx (x=0, 1, ..., 15)中。
- 最后,如果有需求,可以继续设置蓝色虚线框部分,此部分即为 ADC PPU 单元。通常工程使用中,需要知道 ADC 转换的结果相对某个参考值而言是过高还是过低,这部分的工作就可以交给 PPU 单元处理,以减少 CPU 的计算压力。除此之外, PPU 单元还可以检测出从发起 ADC 转换请求至开始 ADC 转换时的时间计数。

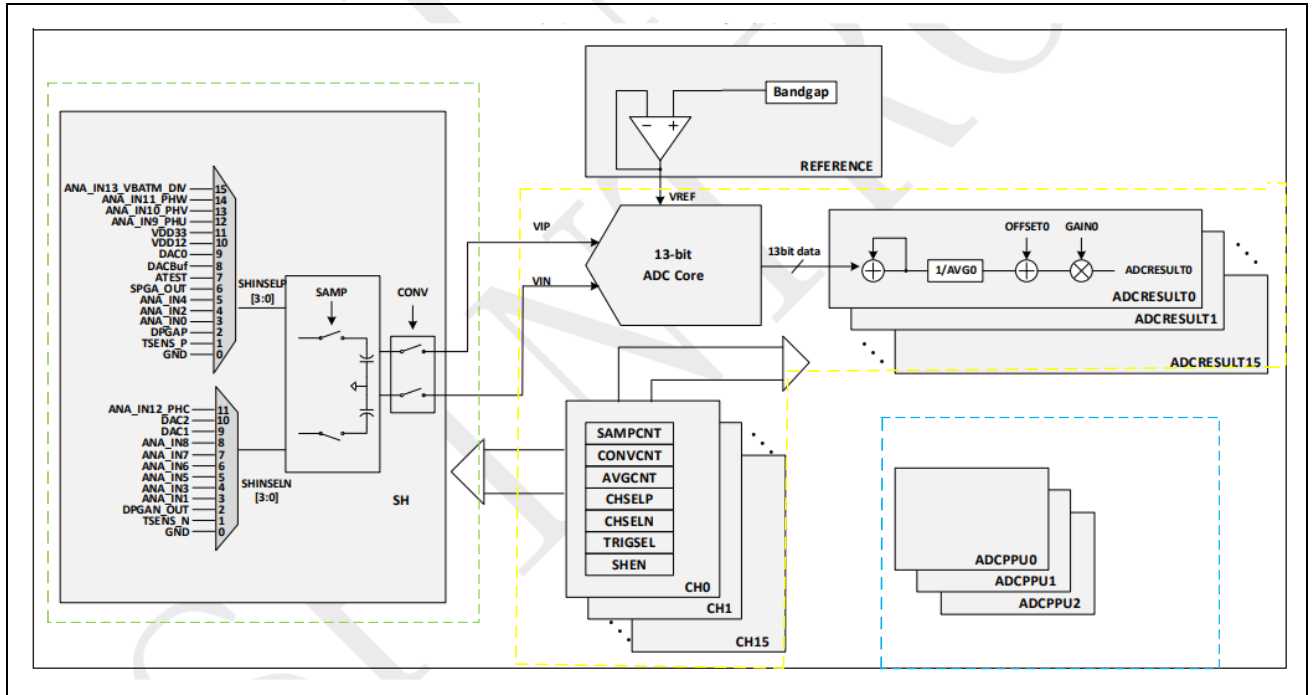

图 4-1: ADC 功能分区框图

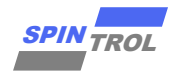

# 4.3 功能实例

# 4.3.1 实例 1: ADC 单端采样

#### 4.3.1.1 功能需求

利用 ADC 进行单端(也即有一端接 GND)采样,其中 SHINSELP 正端输入选择和 SHINSELN 负端输入其中一端接 GND,另一端接非 GND。

## 4.3.1.2 功能实现

1. 确定单端采样信号流如图 4-2, 一端连接 ANA\_IN1, 另一端接地。

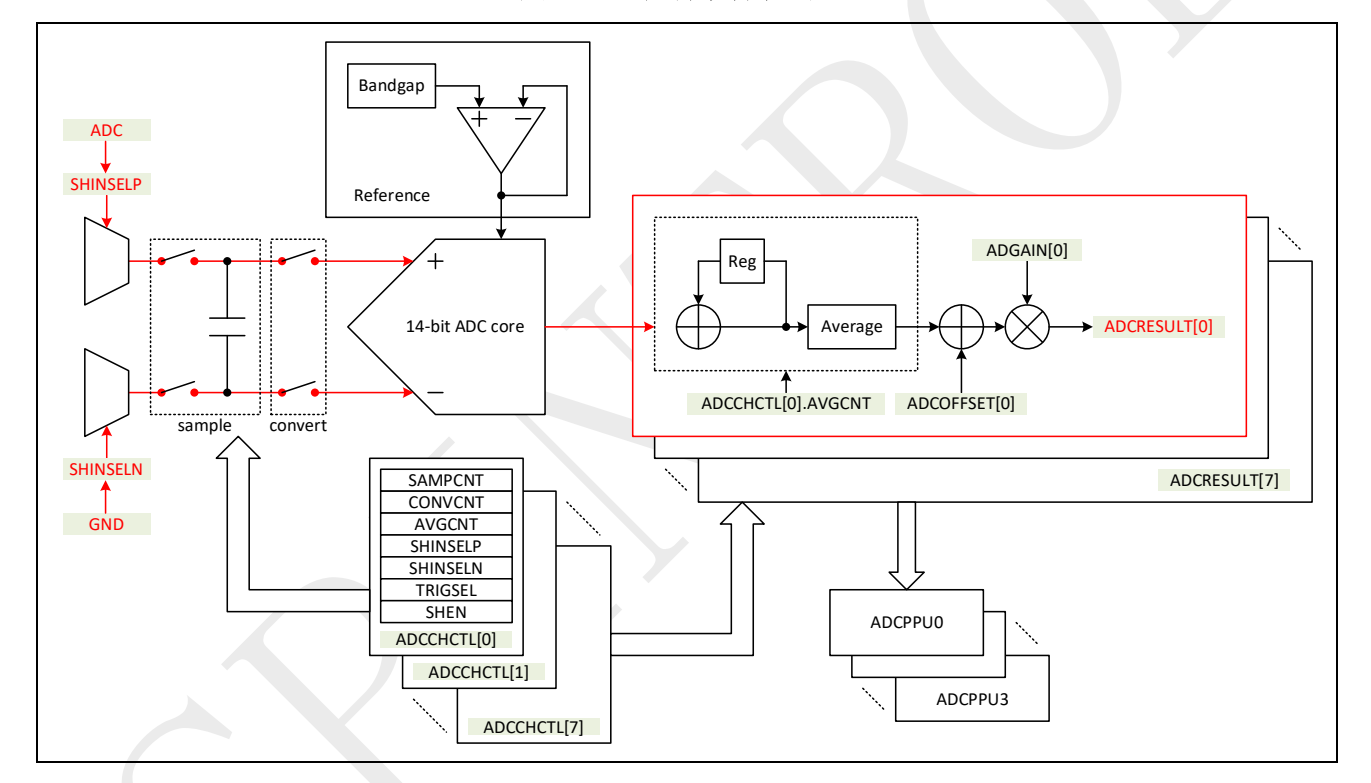

图 4-2: 单端采样信号流

- 2. 初始化 ADC 时钟。
- 3. ADC 通道选择, 输入信号的选择, 触发源, 采样时间, 转换时间的相关设置。
- 4. 将 GPIO 设置为模拟输入。

以上实现步骤的示例代码可参考 SDK 提供的 Demo,如表 4-2:

| 表 4-2: | 实例 | 1 | 代码路径 |
|--------|----|---|------|
|--------|----|---|------|

| MCU 产品型号   | 代码路径                                         |
|------------|----------------------------------------------|
| SPC2188 系列 | SDK 目录\0_Examples\ ADC_Single_End_Abs_Result |

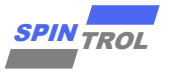

# 4.3.2 实例 2: ADC 双端采样

#### 4.3.2.1 功能需求

利用 ADC 进行双端采样,其中 SHINSELP 正端输入选择和 SHINSELN 负端输入选择两个非 GND。

#### 4.3.2.2 功能实现

1. 确定单端采样信号流如图 4-3 一端连接 ANA\_IN1,另一端接 ANA\_IN0。

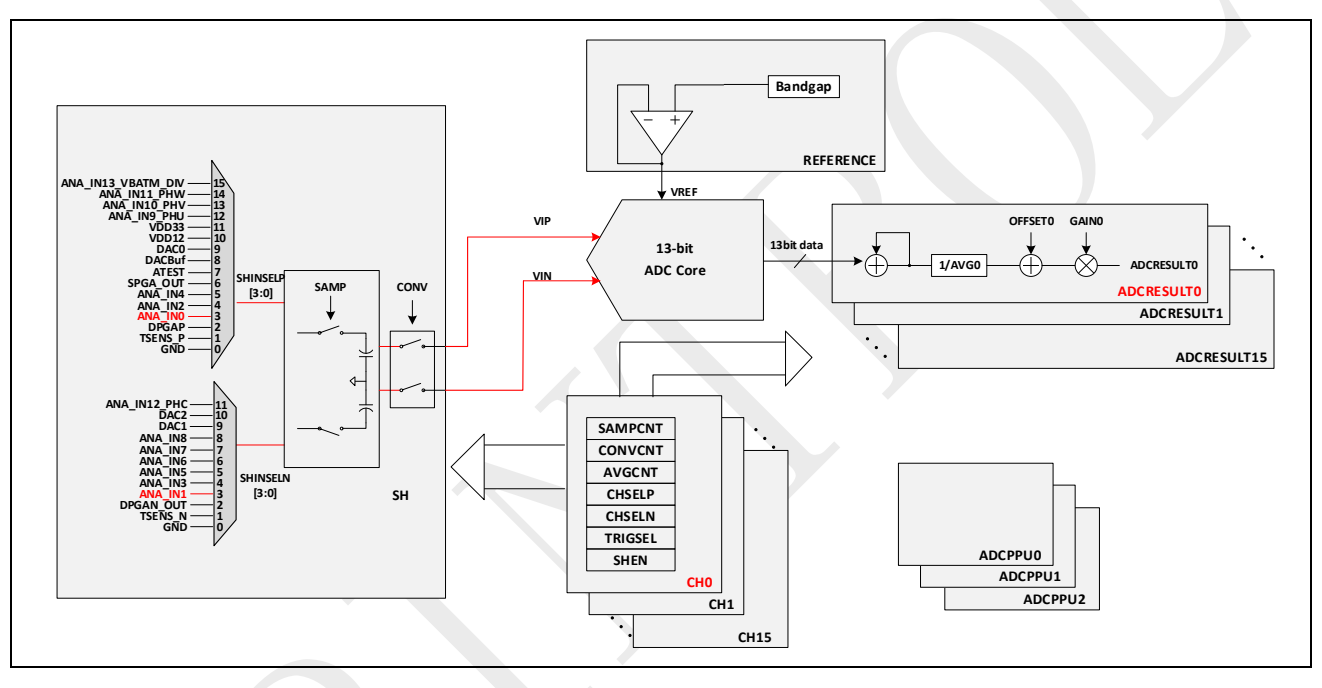

图 4-3: 双端采样信号流

2. 初始化 ADC 时钟。

3. ADC 通道选择,输入信号的选择,触发源,采样时间,转换时间的相关设置。

4. 将 GPIO 设置为模拟输入。

以上实现步骤的示例代码可参考 SDK 提供的 Demo,如表 3-3:

## 表 4-3: 实例 2 代码路径

| MCU 产品型号     | 代码路径                                       |
|--------------|--------------------------------------------|
| SPC2188 系列系列 | SDK 目录\0_Examples\ ADC_Differential_Result |

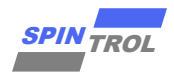

## 4.3.3 实例 3: ADC 后处理单元

#### 4.3.3.1 功能需求

使用 ADC 后处理单元,检测 ADC 转换的结果相对某个参考值而言是过高还是过低。

#### 4.3.3.2 功能实现

1. 确定 ADC 后处理单元 PPU 结构, 如图 4-4 所示:

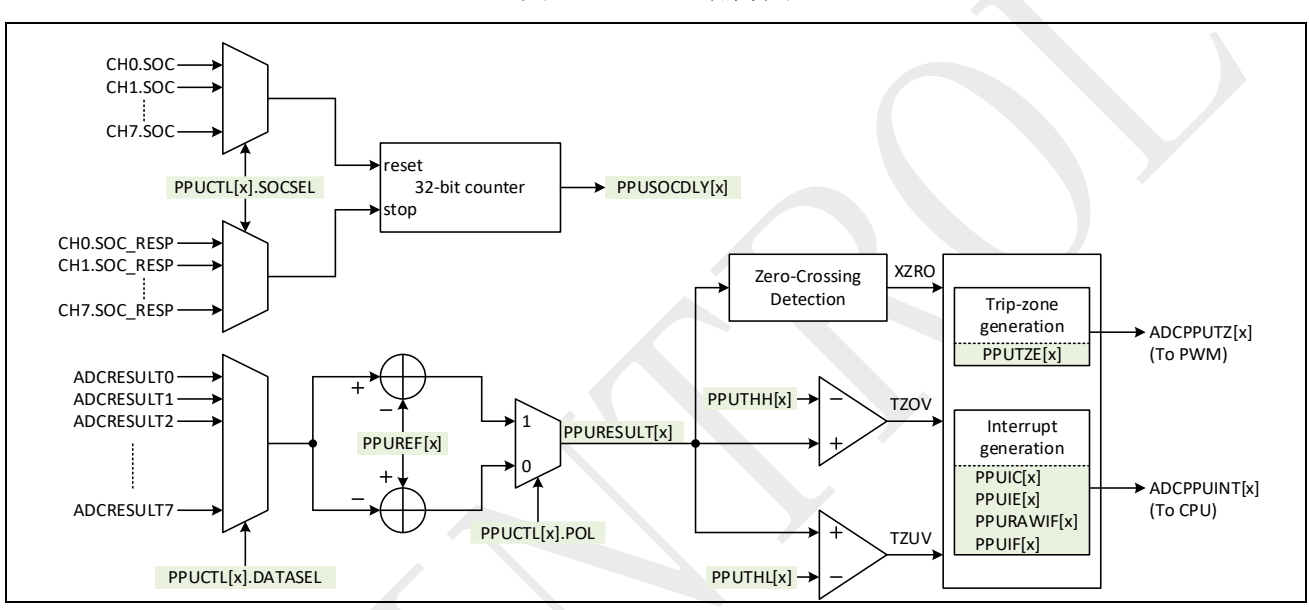

图 4-4: PPU 结构图

- 2. 初始化 ADC 时钟。
- 3. ADC 通道选择,输入信号的选择,触发源,采样时间,转换时间的相关设置。
- 4. 将 GPIO 设置为模拟输入。
- 5. 打开 PPU 过压、欠压、过参考电压的中断;
- 6. 设置 PPU 过压以及欠压阈值;
- 选择 PPU 的输入,设置比较极性,设置参考电压值,随后使能 PPU; 以上实现步骤的示例代码可参考 SDK 提供的 Demo,如表 4-4:

#### 表 4-4: 实例 3 代码路径

| MCU 产品型号   | 代码路径                       |
|------------|----------------------------|
| SPC2188 系列 | SDK 目录\0_Examples\ ADC_PPU |

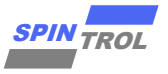

## 4.3.4 实例 4: ADC 开路检测

#### 4.3.4.1 功能需求

使用 ADC 单元支持的两种开路检测方式进行开路检测:

- 使用预放电故障注入法,将节点放电到地的方式进行开路检测;
- 使用预充电故障注入法,将节点充电到电源的方式进行开路检测;

#### 4.3.4.2 功能实现

- 1. 预放电故障注入法检测如图 4-5, 即检测连接到采样器正输入端的引脚是否浮动。
  - a) 步骤 1: 将 PIN 脚切成 GPIO 功能,设置为输入,并使能 GPIO 下拉,释放 IO 上残存 的电量;将 ADC 采样保持的正端强制接地,释放通路上的残存电量;
  - b) 步骤 2:将 ADC 采样保持的正端恢复断开状态,将 PIN 脚切成 ADC 功能,降低 ADC 模块的时钟频率,设置较长采样时间,以期获得更为准确的测试数据,随后开始测量,获得电压数值 Result1;

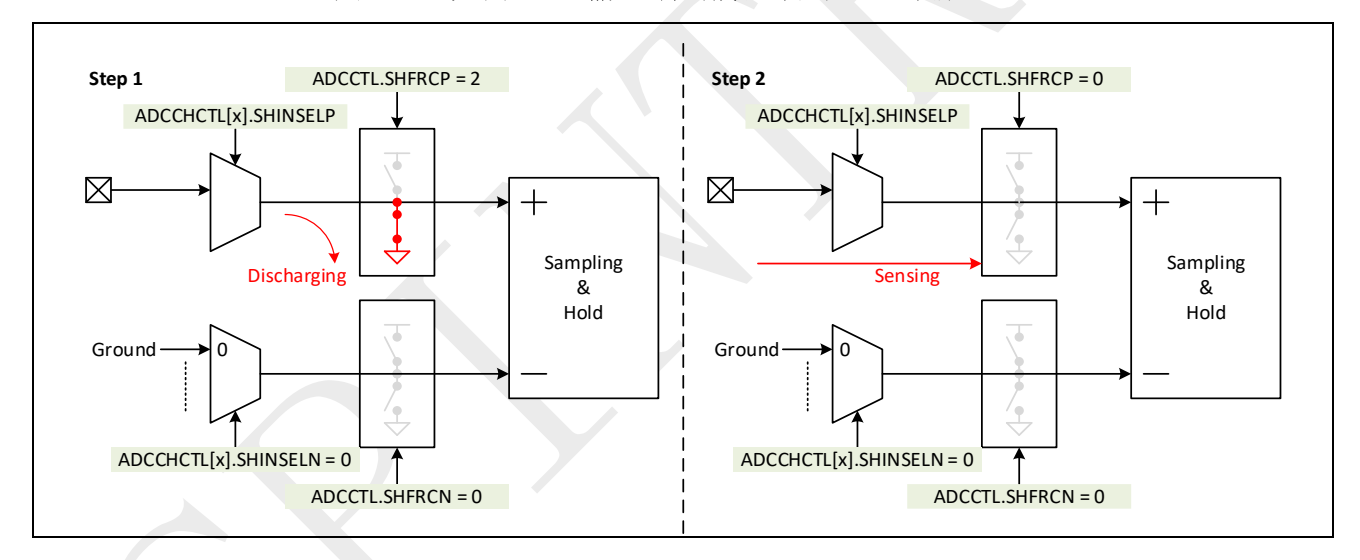

图 4-5: 检测 ADC 输入端引脚是否浮空(预放电)

- 2. 预充电故障注入法检测图 4-6, 即检测连接到采样器正输入端的引脚是否悬空。
  - a) 将 PIN 脚切成 GPIO 功能,设置为输入,并使能 GPIO 上拉,给 IO 的通路进行预充 电;将 ADC 采样保持的正端强制拉高,对采样保持器通路进行预充电;
  - b) 将 ADC 采样保持的正端恢复断开状态,将 PIN 脚切成 ADC 功能,降低 ADC 模块的时钟频率,设置较长采样时间,以期获得更为准确的测试数据,随后开始测量,获得电压数值 Result2;

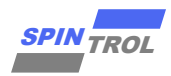

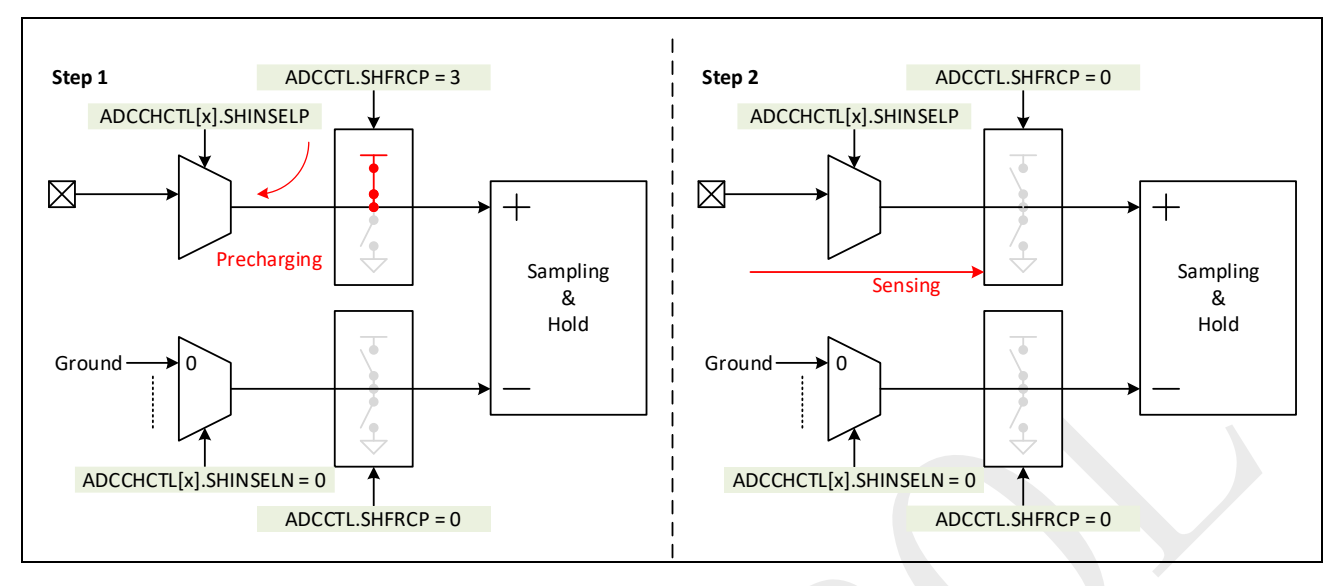

图 4-6: 检测 ADC 输入端引脚是否浮空(预充电)

3. 结果判断, Result1 在 0V 左右, 且 Result2 在 3.3V 左右,则表明采样器的输入未链接外部 输入,即正输入端处于漂浮状态。类似的步骤也可以用来检测采样器的负输入引脚是否 悬空。

以上实现步骤的示例代码可参考 SDK 提供的 Demo,如表 4-5:

表 4-5: 实例 4 代码路径

| MCU 产品型号   | 代码路径                               |
|------------|------------------------------------|
| SPC2188 系列 | SDK 目录\0_Examples\ ADC_Open_Detect |
|            |                                    |

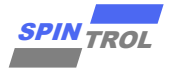

## 4.3.5 实例 5: ADC 短路检测

#### 4.3.5.1 功能需求

模拟输入可能存在短路情况,可以使用预充电或放电电路进行故障注入来检测。

#### 4.3.5.2 功能实现

输入短路检测功能可以用 ADCCTL 寄存器设置。检测可以分为下面几步:

- 1. ADC 测量输入 PIN 脚电压,设为结果 DATA1。
- 2. 将 PIN 脚切成 GPIO 功能,设置为输入,给输入 PIN 接弱下拉 GND, ADC 测量输入 PIN 脚 电压,设为结果 DATA2。
- 3. 将 PIN 脚切成 GPIO 功能,设置为输入,给输入 PIN 接弱上拉 VDD, ADC 测量输入 PIN 脚 电压,设为结果 DATA3。
- 如果 DATA1~= DATA2~=DATA3,那么输入 PIN 脚短路。
   以上实现步骤的示例代码可参考 SDK 提供的 Demo,如表 4-6:

## 表 4-6: 实例 5 代码路径

| MCU 产品型号   | 代码路径                                    |
|------------|-----------------------------------------|
| SPC2188 系列 | SDK 目录\0_Examples\ ADC_SHA_Short_Detect |

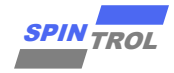

# 5 常见问题 QA

# 5.1 ADC 转换结果为负数

如果 ADC 正端电压高于负端,则 ADC 转换结果会有负的码值,此时负码值,并非表示 ADC 输入端的某个端口电压为负电压,应该称之为相对负电压或者差分负电压。如手册第一章所述,ADC 端口的输入的绝对电压不允许为负电压,否则 ADC 将无法正常工作。以 S/H A 为例:

Voltage ADC = AIP - AIN

其中,0<AIP<+3.339,0<AIN<+3.339

则在 ADC 端电压范围为:

-3.339 < Voltage ADC < +3.339

此时转换出的码值就分为两种量程[0, 16383], [-8192, 8191], 本质只是表示方法不同, SDK 中提供了对应的两种接口可供调用。

```
Example Code
Get SH[x] result after EOC (End Of Convertion)
* @brief
  @param[in] eSHx : Sampling Holder x defined by ADC SamplingHolderEnum
*
               Following value is valid:
                 - \ref ADC SH0
*
 @return
          Signed value.
          Range:
              -8192
           Г
             : 8191
           1
      #define ADC GetSHResult(ADCx,eSHx)
١.
  ( (int32 t) READ REG( (ADCx) -> SHRAWCODE [eSHx] ) )
                   Get SH[x] raw result after EOC (End Of Convertion)
 Obrief
 @param[in] eSHx : Sampling Holder x defined by ADC_SamplingHolderEnum
               Following value is valid:
                 - \ref ADC SH0
* @return
          Unsigned value.
          Range: [ 0 : 16383 ]
#define ADC GetSHRawResult(ADCx,eSHx)
  ( (uint32 t) ( ADC GetSHResult(ADCx, eSHx) + 8192 ) )
* @brief
          Get CH[x] result value
```

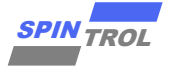

```
Example Code
```

```
* @param[in] eCHx: Channel x defined by ADC ChannelEnum
               Following value is valid:
                - \ref ADC CH0 ~ ADC CH7
* @return
          Signed value.
          Range:
            [ -8192
*
             : 8191
*
*
            1
#define ADC GetChannelResult(ADCx,eCHx)
Υ.
   ( (int32 t)READ REG( (ADCx)->ADCRESULT[eCHx] ) )
Get CH[x] raw result value
* @brief
*
* @param[in] eCHx: Channel x defined by ADC ChannelEnum
               Following value is valid:
                - \ref ADC CH0 ~ ADC CH7
*
* @return
          Unsigned value.
          Range: [ 0 : 16383 ]
#define ADC GetChannelRawResult(ADCx,eCHx)
1
   ( (uint32 t) ( ADC GetChannelResult(ADCx, eCHx) + 8192 ) )
For Single End Mode Only (One terminal is GND)
* @brief
*
          Get Trim result(code) from ADCx result register
* @param[in] eCHx: Channel x defined by ADC ChannelEnum
               Following value is valid:
                - \ref ADC_CH0 ~ ADC_CH7
* @return
          Signed value.
          Range: [ 0 : 8192 ]
*
#define ADC GetChannelAbsoluteResult(ADCx,eCHx)
Ν
  ( ABS( ADC GetChannelResult(ADCx, eCHx) ) )
```

注意: 当使用 ADC 进行单端采样时,即使被测电压是绝对正电压,但若将此电压接在 ADC 负端,则测量出来的码值采用[-8192,8191]量程的话,此时最后的码值是负 值,但并不代表输入电压是绝对负电压。